This Commercial Glossary has been compiled to help you quickly and easily interpret the various fields on the Listing Input Sheet and connectMLS. **Reminder**: If necessary, consult with the Broker of your office for guidance and instruction. When listing a Business/Business with Real estate listing, Illinois law may require your registration as a Business Broker. Review Chapter 15 of the Illinois Compiled Statuses Section 307/10 or consult with legal counsel. Property types incorporated in the Commercial Glossary include:

- 👍 Multi Family 5+ Units
- 👃 Office/Tech
- Business/Business with Real Estate
- Retail/Stores
- Mixed Use (Apartment/Office/Store)
- 👍 Institutional/To Develop
- 🖶 Industrial

The field names below are in alphabetical order using the listing input form fieldname. If the field name in connectMLS is different, that field name will also be displayed in the connectMLS Tab column. An \* denotes a required field.

| Listing Sheet Field                                                                       |                              | connectMLS        |                                                                                                    |     |
|-------------------------------------------------------------------------------------------|------------------------------|-------------------|----------------------------------------------------------------------------------------------------|-----|
| Name                                                                                      | Property Type(s)             | Tab               | Instruction/Definition/Rule                                                                                                    | {R} |
| # Dishwashers                                                                             | Multi-Family 5+<br>Mixed Use | Interior & Unit   | Enter the number of dishwashers included with the property.                                                                                                    |     |
| # Disposals                                                                               | Multi-Family 5+<br>Mixed Use | Interior & Unit   | Enter the number of disposals included with the property.                                                                                                    |     |
| # Dryers                                                                                  | Multi-Family 5+<br>Mixed Use | Interior & Unit   | Enter the number of clothes dryers included with the property.                                                                                                    |     |
| # Fireplaces                                                                              | Multi-Family 5+<br>Mixed Use | Interior & Unit   | Enter the number of fireplaces included with the property.                                                                                                    |     |
| # of Freight Elevators                                                                    | Industrial                   | Exterior/Features | Enter the number of elevators used for movement of goods, materials, supplies and potentially heavier loads.                                                                                                    |     |
| # of Parking Spaces<br>Note: only required for<br>Multi Family, Business<br>and Mixed Use | All Property Types           | Exterior/Features | Enter the number of striped parking stalls, including handicapped spaces.                                                                                                    | *   |
| # Ranges                                                                                  | Multi-Family 5+<br>Mixed Use | Interior & Unit   | Enter the number of ranges included with the property.                                                                                                    |     |
| # Refrigerators                                                                           | Multi-Family 5+<br>Mixed Use | Interior & Unit   | Enter the number of refrigerators included with the property.                                                                                                    |     |
| # Units - Apartment<br>Type 1 (through 7)                                                 | Multi-Family 5+              | Interior & Unit   | Enter the number of apartments, which have<br>the same number of total rooms, bedrooms,<br>baths and income. <b>Note</b> : If entry is greater<br>than "0" than # of Rooms, # of Bedrooms, # of<br>Bathrooms, # of Half Baths and Monthly<br>Income are displayed and required for each<br>unit. | *   |

| Listing Sheet Field<br>Name          | Property Type(s)                                                         | connectMLS<br>Tab        | Instruction/Definition/Rule                                                                                                    | {R} |
|--------------------------------------|--------------------------------------------------------------------------|--------------------------|----------------------------------------------------------------------------------------------------|-----|
| # Washers                            | Multi-Family 5+<br>Mixed Use                                             | Interior & Unit          | Enter the number of clothes washing machines that will remain with the property.                                                                                                    |     |
| # Window Air<br>Conditioners         | Multi-Family 5+<br>Mixed Use                                             | Interior & Unit          | Enter the total number of window mounted air conditioning units that will remain with the property.                                                                                                    |     |
| Acreage                              | Multi-Family 5+<br>Office/Tech<br>Institutional/To Develop<br>Industrial | Exterior/Features        | Enter total acreage to 2 decimal points. <b>Note</b> :<br>1 acre equals 43,560 square feet. Calculate –<br>width times depth divided by 43,560 square<br>feet. If triangular – width times depth divided by<br>2 then divide by 43,560. If irregular – create<br>triangles and use the triangular method adding<br>together the values calculated for each<br>triangular section. Optional: Check the on-line<br>tax records or call the local assessor. |     |
| Active Status (ACTV)                 | All Property Types                                                       | Searchable Field<br>ONLY | An active listing.                                                                                                    |     |
| Actual Zoning                        | All Property Types                                                       | General/<br>Development  | Enter the Zoning Code (e.g. R-2). <b>Note</b> : For<br>more information, call your city planning<br>department or a similar appropriate official<br>division that handles zoning issues.                                                                                                    | *   |
| Adjusted Net Income<br>Annual Amount | Bus/Bus with Real Estate                                                 | Financial                | Gross Revenue (Income) minus Operating<br>Expenses adjusted for owner's "discretionary"<br>expenses (i.e., interest, personal insurance<br>and/or auto, personal travel, depreciation, etc.).<br>Owner's discretionary expenses are added to<br>net income on a Profit and Loss statement to<br>show the true picture of benefits to a new<br>owner. Use the backup package to explain how<br>these figures were calculated.                             | *   |
| Adjusted Net Income<br>Source        | Bus/Bus with Real Estate                                                 | Financial                | Enter code(s) that apply. Choices available on<br>listing input sheet and through drop-down<br>selection in connectMLS. <b>Note</b> : See Year and<br>Source information at the end of this glossary.                                                                                                    | *   |
| Adjusted Net Income<br>Year          | Bus/Bus with Real Estate                                                 | Financial                | Enter year of Adjusted Net Income Amount in 4-digit format. <b>Note</b> : See Year and Source information at the end of this glossary.                                                                                                    | *   |
| Agent Owned/Interest                 | All Property Types                                                       | Office/Sales             | Enter [Y] or [N]. Represents whether Listing<br>Agent owns or has ownership interest or<br>homeowner is a licensed Agent. <b>Note</b> : This<br>may not be sufficient to comply with the state<br>license law; it is recommended that you clearly<br>state your relationship in the remarks section<br>and in the backup package.                                                                                                    | *   |

| Listing Sheet Field                             | Broporty Type(a)                                                                                       | connectMLS                                  | Instruction/Definition/Pula                                                                                                    | (D)  |
|-------------------------------------------------|----------------------------------------------------------------------------------------------------|---------------------------------------------|----------------------------------------------------------------------------------------------------|------|
| Agent Pemarka                                   | All Property Type(S)                                                                                   |                                             | The agent remarks field is recorrised to                                                                                                    | {rk} |
| Agent Kenlarks                                  |                                                                                                    |                                             | communicate information about the property to<br>other agents (i.e. additional compensation<br>information or additional agent contact<br>information). It is not intended to be displayed<br>to consumers or other member of the public.<br>The field may NOT be used for the solicitation<br>of sales agents, recruitment, a job search tool,<br>or personal classified advertisement. The<br>wording should be professional and in<br>accordance with the Fair Housing laws as<br>taught in your real estate pre-licensure and<br>continuing education classes. |      |
| Air Conditioning                                | All Property Types                                                                                     | Utilities &                                 | Enter code(s) that apply. Choices available on                                                                                                    | *    |
| <b>Note</b> : not required for<br>Multi-Family  |                                                                                                    | Energy Features                             | Isting input sheet and through drop-down<br>selection in connectMLS. Select as many as<br>applies. <b>Note</b> : Central Air: The whole building<br>is on one system. Central Individual: Each<br>suite or space has its own individual central<br>unit. Zoned: A central system can selectively<br>turn on or off or vary the temperature in parts of<br>the building. The following terms are special<br>units so consult an authority for definitions:<br>Chillers, Heat Pumps, Space Pacs, and<br>Reverse Cycle units.                                         |      |
| All Active                                      | All Property Types                                                                                     | Searchable Field<br>ONLY                    | This includes the following status types: Active,<br>Auction, Back on Market, Contingent, New,<br>Price Change, Reactivated, Temporarily No<br>Showings and Auction.                                                                                                    |      |
| All Off Market                                  | All Property Types                                                                                     | Searchable Field<br>ONLY                    | This includes the following status types:<br>Cancelled, Closed, Expired, Pending and<br>Rented.                                                                                                    |      |
| Allow Comments/<br>Reviews (Y/N)                | All Property Types                                                                                     | Media<br>(VOW<br>Comments<br>Reviews)       | Enter [Y] or [N]. Represents whether a Seller<br>can request that comments or blogging features<br>of VOWs be disabled or discontinued with<br>respect to their properties.                                                                                                    | *    |
| Alternate Phone<br>Number                       | All Property Types                                                                                     | Office/Sales                                | Enter an alternate telephone number.                                                                                                    |      |
| Amenities                                       | Multi-Family 5+<br>Bus/Bus with Real Estate<br>Institutional/To Develop                                | General/<br>Development<br>(Land Amenities) | Enter code(s) that apply. Choices available on listing input sheet and through drop-down selection in connectMLS.                                                                                                    |      |
| Annual Net Operating<br>Income                  | Multi-Family 5+<br>Office/Tech<br>Retail/Stores<br>Mixed Use<br>Institutional/To Develop<br>Industrial | Financial<br>(Net Oper<br>Income \$)        | Enter the Net Operating Income amount for a specific year.                                                                                                    | *    |
| Annual Rent for Real<br>Estate Annual<br>Amount | Bus/Bus with Real Estate                                                                               | Financial                                   | Enter the amount of money paid by business for rent for a 12 month period.                                                                                                    | *    |
| Annual Rent for Real<br>Estate Source           | Bus/Bus with Real Estate                                                                               | Financial                                   | Enter code(s) that apply. Choices available on<br>listing input sheet and through drop-down<br>selection in connectMLS. <b>Note</b> : See Year and<br>Source information at the end of this glossary.                                                                                                    | *    |

| Listing Sheet Field    |                          | connectMLS        | Instruction/Definition/Dula                          |                   |
|------------------------|--------------------------|-------------------|------------------------------------------------------|-------------------|
| Annual Pont for Poal   | Property Type(S)         | Financial         | Enter year of Annual Pant for Paal Estate            | { <b>N</b> }<br>* |
| Fstate Year            | Bus/Bus with Real Estate | Financiai         | Amount in 4-digit format <b>Note</b> : See Year and  |                   |
|                        |                          |                   | Source information at the end of this glossary.      |                   |
|                        |                          |                   |                                                      |                   |
| Approximate Age        | Multi-Family 5+          | General/          | Enter code(s) that apply. Choices available on       | *                 |
|                        | Office/Tech              | Development       | listing input sheet and through drop-down            |                   |
|                        | Mixed Lise               |                   | constructed in stages you can reference that         |                   |
|                        | Institutional/To Develop |                   | fact in Remarks and in the Backup Package.           |                   |
|                        | Industrial               |                   | ······································               |                   |
| Approximate            | Bus/Bus with Real Estate | Exterior/Features | Enter the number of square feet occupied by          | *                 |
| Business Square        |                          |                   | the business.                                        |                   |
| Footage                |                          |                   |                                                      |                   |
| Approximate Office     | Industrial               | Exterior/Features | Enter the number of square feet of office space      |                   |
| Square Footage         |                          |                   |                                                      |                   |
| Approximate Total      | All Property Types       | Exterior/Features | Enter the total square footage in the subject        | *                 |
| Building Square        |                          |                   | property. If multiple buildings, indicate the total  |                   |
| Footage                |                          |                   | amount and break it out in the backup package.       |                   |
| Note: Not required for |                          |                   | Length X Width X Stories. (Use outside               |                   |
| Multi-Family Mixed     |                          |                   | dimensions). While not critical in Multi-Family,     |                   |
| Use and Institutional  |                          |                   | Mixed Use and Institutional, this is vital in other  |                   |
|                        |                          |                   | types.                                               |                   |
| Are Any Property       | All Property Types       | Media             | Enter [Y] or [N]. Note: If Y is indicated, a note    | *                 |
| Photos Virtually       |                          |                   | will be added to all Agent and Client Detail         |                   |
| Staged?                |                          |                   | reports and the photo browser.                       |                   |
|                        |                          |                   |                                                      |                   |
|                        |                          |                   |                                                      |                   |
| Area                   | All Property Types       | Basic             | Enter from coded table. Enter the Area               | *                 |
|                        |                          |                   | Number according to the property mailing             |                   |
|                        |                          |                   | through the drop down selection in                   |                   |
|                        |                          |                   | connectMLS <b>Note</b> : When you select the value   |                   |
|                        |                          |                   | for Area (other than Area 1000-Outside of            |                   |
|                        |                          |                   | USA), the choices are narrowed down for City,        |                   |
|                        |                          |                   | County, State, Township, and Zip Code. For a         |                   |
|                        |                          |                   | confidential listing, enter 999 for Area, the City,  |                   |
|                        |                          |                   | State and Zip Code will automatically populate.      |                   |
| Auction Date           | All Property Types       | Edit Listing      | Enter the date of the Auction using the              | *                 |
|                        |                          | Status            | calendar.                                            |                   |
| Auction Price          | All Property Types       | Edit Listing      | Enter a description of the auction price.            | *                 |
| Description            |                          | Status            | Choices are Opening Bid, Reserve Price and           |                   |
|                        |                          |                   | Last List Price and are available through the        |                   |
|                        |                          |                   | drop-down selection in connectMLS. The               |                   |
|                        |                          |                   | description chosen will display in place of the      |                   |
|                        |                          |                   |                                                      |                   |
| Auction Status         | All Property Types       | Searchable Field  | A listing that is now being offered through an       |                   |
| (AUCT)                 |                          | ONLY              | Auction. Auction Date, Auction Price                 |                   |
|                        |                          |                   | Description and Opening Bid/Reserve Price are        |                   |
|                        |                          |                   | If a listing is in the ALICT status, the only status |                   |
|                        |                          |                   | change ontions to the user will be CANC CLSD         |                   |
|                        |                          |                   | and RACT.                                            |                   |
|                        |                          |                   |                                                      |                   |

| Listing Sheet Field<br>Name      | Property Type(s)                                                                                       | connectMLS<br>Tab               | Instruction/Definition/Rule                                                                                                    | {R} |
|----------------------------------|----------------------------------------------------------------------------------------------------|---------------------------------|----------------------------------------------------------------------------------------------------|-----|
| Back on Market<br>Status (BOMK)  | All Property Types                                                                                     | Searchable Field<br>ONLY        | A listing previously showing Canceled, Closed,<br>Expired or Rented status. The Back on Market<br>status will show on connectMLS for 5 days<br>(unless a status change is made to the listing)<br>and then revert to an Active status.                                                                                                    |     |
| Backup Information               | Multi-Family 5+<br>Office/Tech<br>Retail/Stores<br>Mixed Use<br>Institutional/To Develop<br>Industrial | Office/Sales                    | Enter code(s) that apply. Choices available on<br>listing input sheet and through drop-down<br>selection in connectMLS. Select the applicable<br>items contained in the backup package.                                                                                                    |     |
| Basement                         | Multi-Family 5+                                                                                        | Interior & Unit                 | Enter code(s) that apply. Choices available on<br>listing input sheet and through drop-down<br>selection in connectMLS. If you have several<br>buildings, each with different basements, enter<br>all that could apply. Complete details can be<br>included in the backup package.                                                                                           |     |
| Basement<br>Description          | Multi-Family 5+                                                                                        | Interior & Unit                 | Enter code(s) that apply. Choices available on<br>listing input sheet and through drop-down<br>selection in connectMLS. If you have several<br>buildings, each with different basements, enter<br>all that could apply. Complete details can be<br>included in the backup package.                                                                                           |     |
| Bay Size                         | Industrial                                                                                             | Exterior/Features               | Enter length X width in feet for the measurable distance between vertical support beams or columns that upper levels or ceilings of the structure rest on.                                                                                                    |     |
| Bedrooms - Type 1<br>(through 7) | Multi-Family 5+                                                                                        | Interior & Unit<br>(# of Bdrms) | Enter the number of bedrooms that are in each<br>separate Apartment type (1 through 7). Consult<br>MRED's Room Counting Publication for<br>bedroom definition. <b>Note</b> : If entry is greater<br>than "0" in the field # of Units–Apartment Type,<br>than # of Rooms, # of Bedrooms, # of<br>Bathrooms, # of Half Baths and Monthly<br>Income are displayed and required. | *   |
| Built Before 1978<br>(Y/N)       | Multi-Family 5+<br>Office/Tech<br>Mixed Use<br>Institutional/To Develop<br>Industrial                  | Searchable Field<br>ONLY        | [Y] or [N] will be entered automatically based on<br>Year Built and only displayed on appropriate<br>reports once listing is given an ML number.<br>This conforms to the legal requirement<br>regarding lead based paint disclosure.                                                                                                    |     |
| Business Age                     | Bus/Bus with Real Estate                                                                               | Business<br>Information         | Enter code(s) that apply. Choices available on<br>listing input sheet and through drop-down<br>selection in connectMLS. Refers to how long<br>the business has been in operation.                                                                                                    | *   |
| Business Name                    | Bus/Bus with Real Estate                                                                               | Business<br>Information         | Enter the business name. <b>Note</b> : If listing is Confidential leave blank.                                                                                                    |     |
| Business Pays                    | Bus/Bus with Real Estate                                                                               | Utilities &<br>Energy Features  | Enter code(s) that apply. Choices available on<br>listing input sheet and through drop-down<br>selection in connectMLS. Enter the expense<br>items that the business is required to pay<br>according to lease terms.                                                                                                    | *   |

| Listing Sheet Field<br>Name                                    | Property Type(s)                                                           | connectMLS<br>Tab                                     | Instruction/Definition/Rule                                                                                                    | (R) |
|----------------------------------------------------------------|----------------------------------------------------------------------------|-------------------------------------------------------|----------------------------------------------------------------------------------------------------|-----|
| Business Type                                                  | Bus/Bus with Real Estate                                                   | Business<br>Information                               | Enter code(s) that apply. Choices available on listing input sheet and through drop-down selection in connectMLS.                                                                                                    | *   |
| Call Broker For<br>Confidential Rent<br>Roll Information (Y/N) | Office/Tech<br>Retail/Stores<br>Institutional/To Develop<br>industrial     | Office/Sales                                          | Enter [Y] or [N]. A confidentiality statement<br>may be required if the owner does not wish to<br>reveal private information openly.                                                                                                    |     |
| Cancelled Status<br>(CANC)                                     | All Property Types                                                         | Searchable Field<br>ONLY                              | A cancelled listing. Off Market Date is required.                                                                                                    |     |
| Cap Rate (%)                                                   | Multi-Family 5+<br>Office/Tech<br>Retail/Stores<br>Mixed Use<br>Industrial | Financial                                             | This is a function of the Net Operating Income<br>divided by the Value. It is expressed as a<br>percentage to one decimal place.                                                                                                    |     |
| Ceiling Height in Feet                                         | Retail/Stores                                                              | Exterior/Features                                     | Enter the height measured from floor to ceiling , expressed in feet                                                                                                    |     |
| Check if Co-Lister<br>can edit listing                         | All Property Types                                                         | Basic<br>(Allow Co-Lister<br>to Edit this<br>Listing) | If this property is Co-Listed by another agent,<br>enter their ID in the Co-Listing Agent ID field. If<br>you would also like to extend the permission to<br>the co-Lister to be able to manage the listings,<br>check the box provided. <b>Note</b> : You do not<br>need to check this box if the Co-Lister has<br>permission to edit listings in the same<br>connectMLS Team as the listing agent.<br>Likewise, checking this box does not extend the<br>capabilities of connectMLS Teams to a Co-<br>Lister, it simply allows them the ability to update<br>this listing. |     |
| City                                                           | All Property Types                                                         | Basic                                                 | For Out of State and Out of Area listings, enter<br>the name of city. The choices available through<br>the drop-down list depend upon the value you<br>entered in connectMLS for Area (other than<br>Area 1000-Outside of USA), City, County,<br>State, Township and Zip Code. When you<br>select values for one, the choices are narrowed<br>down for the others. For a confidential listing,<br>enter 999 in the Area field, the City, State and<br>Zip Code will automatically populate.                                                                                  | *   |
| Clear Span (Y/N)                                               | Industrial                                                                 | Exterior/Features                                     | Enter [Y] or [N]. <b>Example</b> : Is there a clear span from one level to the other with no vertical support beams, as in Truss Roof?                                                                                                    |     |
| Client Needs                                                   | All Property Types                                                         | General/<br>Development                               | Enter code(s) that apply. Choices available on<br>listing input sheet and through drop-down<br>selection in connectMLS. <b>Note</b> : Explain each<br>option in detail in the backup package,<br>expanding and clarifying as much as necessary<br>to help the buying broker. See Client Will field<br>as well.                                                                                                    |     |

| Listing Sheet Field<br>Name                                                                                                    | Property Type(s)   | connectMLS<br>Tab        | Instruction/Definition/Bule                                                                                                    | {R} |
|----------------------------------------------------------------------------------------------------|--------------------|--------------------------|----------------------------------------------------------------------------------------------------|-----|
| Client Will                                                                                                    | All Property Types | General/<br>Development  | Enter code(s) that apply. Choices available on<br>listing input sheet and through drop-down<br>selection in connectMLS. <b>Note</b> : Explain each<br>option in detail in the backup package,<br>expanding and clarifying as much as necessary<br>to help the buying broker. See Client Needs<br>field as well.                                                                                                    |     |
| Closed Date                                                                                                    | All Property Types | Edit Listing<br>Status   | Enter actual date listing closes. <b>Note</b> : Date format is MM/DD/YYYY. The listing must be reported Closed in connectMLS within 48 hours (including weekends and holidays).                                                                                                    | *   |
| Closed Status (CLSD)                                                                                                    | All Property Types | Searchable Field<br>ONLY | A closed listing. Must be reported with 48<br>hours of closing. Sold Price, Contract Date,<br>Closed Date, Selling Agent ID, Short<br>Sale/Foreclosed/Court Approved, Seller's<br>Concessions and Finance Code and Was<br>Down Payment Resource Used are required.<br>The agent code of #99995 shall be input for the<br>selling agent when reporting new construction<br>as closed if there is no cooperating agent.                                                                                                    |     |
| Co-Listing Agent ID                                                                                                    | All Property Types | Basic<br>(Co-Lister ID)  | Enter MRED Agent ID for Co-Lister. <b>Note</b> :<br>Must be an MRED Subscriber. If a Co-Lister ID<br>is entered, the listing will display in the<br>Inventory for that co-listing agent.                                                                                                    |     |
| Compass Point                                                                                                    | All Property Types | Basic                    | Enter the street direction. <b>Note</b> : Compass Point is required if City=Chicago.                                                                                                    |     |
| Compensation Paid<br>On                                                                                                    | All Property Types | Office/Sales             | Enter code(s) desired. Choices available on<br>listing input sheet and through drop-down<br>selection in connectMLS. If the amount in the<br>Cooperative Compensation field is a flat fee,<br>i.e. a dollar amount, either selection is valid as<br>it will not affect the value of the flat fee. Note:<br>The net sale price will be the gross sales price<br>minus amounts to be credited or paid to the<br>buyer as reflected in the initial sales contract<br>price. If necessary, use Agent Remarks to<br>expand upon any explanation of the Gross or<br>Net sale price. | *   |
| Placing a listing into<br>Closed (CLSD)<br>status:<br>Confirm that the<br>[Selling Office]<br>[Selling Agent] is not<br>a member of MRED<br>(Y/N) | All Property Types | Edit Listing<br>Status   | Enter [Y] or [N].                                                                                                    | *   |

| Listing Sheet Field         |                    | connectMLS               |                                                                                                    |     |
|-----------------------------|--------------------|--------------------------|----------------------------------------------------------------------------------------------------|-----|
| Name                        | Property Type(s)   | Tab                      | Instruction/Definition/Rule                                                                                                    | {R} |
| Contingency Status<br>(CTG) | All Property Types | Searchable Field<br>ONLY | A contingent listing. Contingent listings are<br>active properties in which backup offers can be<br>presented. <b>Note</b> : Continue to Show field is<br>required when marking the listing CTG. Agent<br>Remarks field will display when placing into<br>contingent Status so the Agent can edit as<br>deemed necessary. Contract date and selling<br>agent ID are required, but will only display to<br>the Listing and Selling offices and agents<br>involved in the transaction.                                                                                                    |     |
| Contingency Flag            | All Property Types | Edit Listing<br>Status   | Enter code desired. Choices available through<br>drop-down selection in connectMLS. <b>Note</b> :<br>The following are the available contingency<br>flags: A/I-Attorney Approval/Home Inspection;<br>CTGO-Denotes other contingency that may<br>apply. Call Listing Agent for specifics of<br>contingency; FIN-Financing; PC**-Buyer has<br>property to close. Code is following by number<br>of hours in kick-out period; PS**-Buyer has<br>property to sell. Code is following by number of<br>hours in kick-out period; SS-Short Sale. <b>Note</b> :<br>A short sale is one where title has transferred;<br>where the sales price was insufficient to pay the<br>total of all liens and costs of sale; and where<br>the seller did not bring sufficient liquid assets to<br>the closing to cure all deficiencies. A potential<br>short sale is one where the listing agent<br>reasonably believes the purchase price may not<br>be enough to cover payment of all liens and<br>costs of sale and the seller is unwilling or<br>unable to bring sufficient liquid assets to the<br>closing. | *   |
| Continue to Show?           | All Property Types | Edit Listing<br>Status   | Enter [Y] or [N] – has seller's written direction.<br><b>Note</b> : Agent Remarks field will display when<br>placing into contingent Status so the Agent can<br>edit as deemed necessary.                                                                                                    | *   |
| Contract Date               | All Property Types | Edit Listing<br>Status   | Enter the date the sales/rental contract is signed by all responsible parties.                                                                                                    | *   |
| Cooperative<br>Compensation | All Property Types | Office/Sales             | You must enter a specific calculable dollar<br>amount, percentage of the gross sale price or<br>percentage of net sale price. Examples: 2.5%-<br>100; or \$500; or 2.5%+ \$ 300 bonus by 6/6/10;<br>or 2.5% on net C AGT RMKS. If you intend to<br>pay a percentage of the net sale price it should<br>be specified as "X% on net". Along with the<br>calculable \$ amount or %, the wording "C AGT<br>RMKS" can be input to direct attention to the<br>Agent Remarks Field for additional<br>compensation information.                                                                                                    | *   |

CONFIDENTIAL

| Listing Sheet Field<br>Name                | Property Type(s)         | connectMLS<br>Tab       | Instruction/Definition/Rule                                                                                                    | (R) |
|--------------------------------------------|--------------------------|-------------------------|----------------------------------------------------------------------------------------------------|-----|
| Coordinates                                | All Property Types       | General/                | Enter the coordinates of property. All                                                                                                    |     |
| (North, South,<br>East West)               |                          | Development             | properties in Chicago MUST use the Chicago<br>Block Numbering System for map coordinates.<br>Properties in the Suburbs can use Rand                                                                                                    |     |
| <b>Note</b> : Required where City=Chicago) |                          |                         | McNally Grid Numbers, if they choose.<br>Reference: Census Tract Map, Turner's Guide,<br>Rand McNally Street Finder Guide.                                                                                                    |     |
| Corporate Limits                           | Bus/Bus with Real Estate | Basic                   | Enter appropriate city name or unincorporated.<br>If City name does not display in the drop down<br>selection, enter manually. MRED will validate<br>and add to table. <b>Note</b> : you can manually<br>enter information for all Out of Areas, Out of<br>State and areas outside of Cook, DuPage,<br>Kane, Lake, Will and McHenry counties. |     |
| Cost of Goods Sold<br>Annual Amount        | Bus/Bus with Real Estate | Financial               | Enter the number (generally computed by<br>seller's accountant) representing the cost of<br>materials, direct labor, and subcontract<br>manufacture or services entering into the<br>goods.                                                                                                    | *   |
| Cost of Goods Sold<br>Source               | Bus/Bus with Real Estate | Financial               | Enter code(s) that apply. Choices available on<br>listing input sheet and through drop-down<br>selection in connectMLS. <b>Note</b> : See Year and<br>Source information at the end of this glossary.                                                                                                    | *   |
| Cost of Goods Sold<br>Year                 | Bus/Bus with Real Estate | Financial               | Enter year of Cost of Goods Sold Amount in 4-<br>digit format. <b>Note</b> : See Year and Source<br>information at the end of this glossary.                                                                                                    | *   |
| County                                     | All Property Types       | Basic                   | Enter County code. <b>Note</b> : The choices<br>available through the drop-down list depend<br>upon the value you entered in connectMLS for<br>Area (other than Area 1000-Outside of USA),<br>City, State, Township and Zip Code. When you<br>select values for one, the choices are narrowed<br>down for the others.                         | *   |
| Current Owner                              | Bus/Bus with Real Estate | Business<br>Information | Enter code desired. Choices available on<br>listing input sheet and through drop-down<br>selection in connectMLS. Indicates the<br>approximate length of time in years that the<br>current owner has owned the business.                                                                                                    |     |
| Current Use                                | All Property Types       | General/<br>Development | Enter code desired. Choices available on<br>listing input sheet and through drop-down<br>selection in connectMLS. Indicates how the<br>property is utilized now. <b>Note</b> : See Potential<br>Use for what it might become.                                                                                                    |     |
| Directions                                 | All Property Types       | General/<br>Development | Enter reliable street directions to the property<br>location. Start from a major intersection. Use<br>N, S, E, and W for directionals. Abbreviation is<br>acceptable. No other information is permitted<br>in this field.                                                                                                    | *   |

| Listing Sheet Field<br>Name                                                                      | Property Type(s)                                                                                                | connectMLS<br>Tab                                | Instruction/Definition/Rule                                                                                                    | { <b>R</b> } |
|--------------------------------------------------------------------------------------------------|----------------------------------------------------------------------------------------------------|--------------------------------------------------|----------------------------------------------------------------------------------------------------|--------------|
| Docks/Delivery                                                                                   | Office/Tech<br>Retail/Stores<br>Mixed Use<br>Institutional/To Develop<br>Industrial                             | Exterior/Features                                | Enter code(s) that apply. Choices available on<br>listing input sheet and through drop-down<br>selection in connectMLS. Indicates the type of<br>docks/delivery present on the property.                                                                                                    |              |
| Door Dimensions                                                                                  | Industrial                                                                                                    | Exterior/Features                                | Indicate the width x height (in feet and inches) for the drive- in door dimensions. <b>Note</b> : Not for docks.                                                                                                    |              |
| Electrical Service<br>Note: only required for<br>Office/Tech,<br>Retail/Stores and<br>Industrial | All Property Types                                                                                              | Utilities &<br>Energy Features                   | Enter code(s) that apply. Choices available on<br>listing input sheet and through Drop-down<br>selection in connectMLS. <b>Note</b> : Enter the<br>items that best represent the electrical service.<br>If there are various services, clarify services in<br>the backup package.                                                                                                    | *            |
| Electricity Expense<br>Amount (Annual)                                                           | Multi-Family +5<br>Mixed Use                                                                                    | Financial                                        | Enter the annual expenses for electric service to the property/business.                                                                                                    | *            |
| Electricity Expense<br>Source                                                                    | Multi-Family +5<br>Mixed Use                                                                                    | Financial                                        | Enter code(s) that apply. Choices available on listing input sheet and through drop-down selection in connectMLS. <b>Note</b> : See Year and Source information at the end of this glossary.                                                                                                    |              |
| Energy/Green<br>Building Rate Source                                                             | All Property Types                                                                                              | Utilities &<br>Energy Features                   | Enter code(s) desired. Choices available on<br>listing input sheet and through drop-down<br>selection in connectMLS. <b>Note</b> : Only 1 LEED-<br>H and/or NAHB selection should be made, but<br>these can be combined with any other<br>selection. <b>Reference</b> : See Green Information<br>at the end of this document.                                                                    |              |
| Equipment                                                                                        | Mixed Use                                                                                                    | Utilities &<br>Energy Features                   | Enter code(s) desired. Choices available on listing input sheet and through drop-down selection in connectMLS.                                                                                                    |              |
| Estimated Common<br>Area Maintenance<br>Per Sq. Ft./Year                                         | Office/Tech<br>Bus/Bus with Real Estate<br>Retail/Stores<br>Mixed Use<br>Institutional/To Develop<br>Industrial | General/<br>Development<br>(Estimated<br>Cam/Sf) | Enter the calculated amount of shared/common<br>building expense charged proportionately to<br>tenants. Includes snow removal, trash, parking<br>lot maintenance, etc. Calculation: Annual<br>Dollars for common area maintenance divided<br>by square feet. <b>Note</b> : If For Lease Only or For<br>Sale or Lease is selected in Property Offered<br>this field will display and is required. |              |
| Estimated Tax Per<br>Sq. Ft./Year                                                                | Office/Tech<br>Bus/Bus with Real Estate<br>Retail/Stores<br>Mixed Use<br>Institutional/To Develop<br>Industrial | General/<br>Development<br>(Estimated<br>Tax/Sf) | Enter the calculated amount of tax.<br>Calculation: Annual Dollars for tax divided by<br>square feet. <b>Note</b> : If For Lease Only or For<br>Sale or Lease is selected in Property Offered<br>this field will display and is required.                                                                                                    |              |
| Expense Source                                                                                   | Multi-Family +5<br>Office/Tech<br>Retail/Stores<br>Mixed Use<br>Industrial                                      | Financial<br>(Total Annual<br>Expense Source)    | Enter code(s) that apply. Choices available on<br>listing input sheet and through drop-down<br>selection in connectMLS. <b>Note</b> : See Year and<br>Source information at the end of this glossary.                                                                                                    |              |

| Listing Sheet Field<br>Name                                                                   | Property Type(s)                                                                                       | connectMLS<br>Tab              | Instruction/Definition/Rule                                                                                                    | (R) |
|-----------------------------------------------------------------------------------------------|----------------------------------------------------------------------------------------------------|--------------------------------|----------------------------------------------------------------------------------------------------|-----|
| Expense Year                                                                                  | Multi-Family +5<br>Office/Tech<br>Retail/Stores<br>Mixed Use<br>Institutional/To Develop<br>Industrial | Financial                      | Enter code(s) that apply. Choices available on<br>listing input sheet and through drop-down<br>selection in connectMLS. <b>Note</b> : See Year and<br>Source information at the end of this glossary.                                                                                                   |     |
| Expiration Date                                                                               | All Property Types                                                                                     | Basic                          | Enter expiration date of listing agreement.<br><b>Note</b> : This date must be after the date of entry.                                                                                                    | *   |
| Expired Status (EXP)                                                                          | All Property Types                                                                                     | Searchable Field<br>ONLY       | An expired listing. This is considered an Off-<br>Market Status.                                                                                                    |     |
| Exterior Building<br>Type                                                                     | Multi-Family +5<br>Office/Tech<br>Retail/Stores<br>Mixed Use<br>Institutional/To Develop<br>Industrial | Exterior/Features              | Enter code(s) that apply. Choices available on listing input sheet and through drop-down selection in connectMLS.                                                                                                    |     |
| Extra Storage Spaces<br>Available (Y/N)                                                       | Office/Tech<br>Retail/Stores<br>Industrial                                                             | Interior & Unit                | Enter [Y] or [N].                                                                                                    |     |
| Finance Code                                                                                  | All Property Types                                                                                     | Edit Listing<br>Status         | Enter code desired. Choices available through drop-down selection in connectMLS.                                                                                                    | *   |
| Fire Protection<br>Note: only required for<br>Office/Tech,<br>Retail/Stores and<br>Industrial | Multi-Family +5<br>Office/Tech<br>Retail/Stores<br>Mixed Use<br>Institutional/To Develop<br>Industrial | Utilities &<br>Energy Features | Enter code desired. Choices available on<br>listing input sheet and through drop-down<br>selection in connectMLS. <b>Note</b> : Enter the<br>items that best describe the type(s) of fire<br>protection and clarify in the backup package.                                                              | *   |
| Floor Finish                                                                                  | Office/Tech<br>Retail/Stores<br>Mixed Use<br>Industrial                                                | Interior & Unit                | Enter code desired. Choices available on<br>listing input sheet and through drop-down<br>selection in connectMLS. <b>Note:</b> Enter as<br>many as needed to indicate the types of floor<br>covering. Clarify locations and types in the<br>backup package.                                             |     |
| Food/Beverage Type                                                                            | Bus/Bus with Real Estate                                                                               | Business<br>Information        | Enter code(s) that apply. Choices available on<br>listing input sheet and through drop-down<br>selection in connectMLS. <b>Note</b> : Enter the best<br>description for a food and beverage type listing<br>only. <b>DO NOT</b> use this field if the business is<br>not a food/beverage type business. |     |
| Foundation                                                                                    | Multi-Family +5<br>Office/Tech<br>Retail/Stores<br>Mixed Use<br>Institutional/To Develop<br>Industrial | Exterior/Features              | Enter code desired. Choices available on<br>listing input sheet and through drop-down<br>selection in connectMLS. <b>Note</b> : Enter the<br>items that best describe the foundation(s) and<br>clarify in the backup package.                                                                           |     |
| Frontage/Access                                                                               | All Property Types                                                                                     | General/<br>Development        | Enter code desired. Choices available on listing input sheet and through drop-down selection in connectMLS.                                                                                                    |     |
| Fuel Expense<br>Amount (Annual)                                                               | Multi-Family +5<br>Mixed Use                                                                           | Financial                      | Enter the annual expense amount for heat.<br>Clarify the type of fuel(s) in the Heat/Ventilation<br>field and in the backup package.                                                                                                    | *   |
| Fuel Expense Source                                                                           | Multi-Family +5<br>Mixed Use                                                                           | Financial                      | Enter code(s) that apply. Choices available on<br>listing input sheet and through drop-down<br>selection in connectMLS. <b>Note</b> : See Year and<br>Source information at the end of this glossary.                                                                                                   |     |

| Listing Sheet Field                 |                                                                                     | connectMLS                            |                                                                                                    |     |
|-------------------------------------|-------------------------------------------------------------------------------------|---------------------------------------|----------------------------------------------------------------------------------------------------|-----|
| Name                                | Property Type(s)                                                                    | Tab                                   | Instruction/Definition/Rule                                                                                                    | {R} |
| Full Baths - Type 1<br>(through 7)  | Multi-Family 5+                                                                     | Interior & Unit<br>(# of Full Bthrms) | Enter the number of full baths that are in each<br>separate Apartment type (1 through 7). This<br>number will be combined with # Of Half Baths<br>for search and report purposes. One full bath<br>and one half baths would be represented by<br>entering 1 in the # of Bathrooms and 1 in the #<br>of Half Baths. Consult MRED's Room Counting<br>Publication for full bath definition. <b>Note</b> : If<br>entry is greater than "0" in the field # of Units–<br>Apartment Type, than # of Rooms, # of<br>Bedrooms, # of Bathrooms, # of Half Baths and<br>Monthly Income are displayed and required. | *   |
| Geographic Locale                   | Office/Tech<br>Retail/Stores<br>Mixed Use<br>Institutional/To Develop<br>Industrial | General/<br>Development               | Enter code desired. Choices available on<br>listing input sheet and through drop-down<br>selection in connectMLS.                                                                                                    | *   |
| Green Supporting<br>Documents (Y/N) | All Property Types                                                                  | Utilities &<br>Energy Features        | Enter [Y] or [N]. Represents whether a Green<br>Disclosure is being included with the listing.<br>Note: If Yes is entered, a maximum of three<br>disclosure options can be selected and must be<br>uploaded against listing. Reference: SREA<br>Green MLS Glossary and Green Disclosure<br>Statement located under Forms in connectMLS.                                                                                                    |     |
| Green Features                      | All Property Types                                                                  | Utilities &<br>Energy Features        | Enter code(s) desired. Choices available on<br>listing input sheet and through drop-down<br>selection in connectMLS. <b>Reference</b> : See<br>Green Information at the end of this document.                                                                                                    |     |
| Gross Monthly Rental<br>Income      | Multi-Family 5+<br>Office/Tech<br>Retail/Stores<br>Mixed Use<br>Industrial          | Financial                             | Enter the single sum of the income derived<br>from rent, taxes and common area charges.<br>Total annual scheduled income at one hundred<br>percent occupancy.                                                                                                    | *   |
| Gross Payroll Annual<br>Amount      | Bus/Bus with Real Estate                                                            | Financial                             | Enter the total number of dollars spent on payroll items, i.e. Total amount paid to employees, matching funds, etc.                                                                                                    | *   |
| Gross Payroll Source                | Bus/Bus with Real Estate                                                            | Financial                             | Enter code(s) that apply. Choices available on<br>listing input sheet and through drop-down<br>selection in connectMLS. <b>Note</b> : See Year and<br>Source information at the end of this glossary.                                                                                                    | 8   |
| Gross Payroll Year                  | Bus/Bus with Real Estate                                                            | Financial                             | Enter year of the Gross Payroll Amount in 4-<br>digit format. <b>Note</b> : See Year and Source<br>information at the end of this glossary.                                                                                                    | *   |
| Gross Profit Annual<br>Amount       | Bus/Bus with Real Estate                                                            | Financial                             | Enter the Gross Profit Amount (annual) in dollar<br>amount. Calculation: Gross Sales less the Cost<br>of Goods Sold.                                                                                                    | *   |
| Gross Profit Source                 | Bus/Bus with Real Estate                                                            | Financial                             | Enter code(s) that apply. Choices available on<br>listing input sheet and through drop-down<br>selection in connectMLS. <b>Note</b> : See Year and<br>Source information at the end of this glossary.                                                                                                    | *   |

| Listing Sheet Field              |                                            | connectMLS                        |                                                                                                    |     |
|----------------------------------|--------------------------------------------|-----------------------------------|----------------------------------------------------------------------------------------------------|-----|
| Name                             | Property Type(s)                           | Tab                               | Instruction/Definition/Rule                                                                                                    | {R} |
| Gross Profit Year                | Bus/Bus with Real Estate                   | Financial                         | Enter year of the Gross Profit Amount in 4-digit<br>format. <b>Note</b> : See Year and Source<br>information at the end of this glossary.                                                                                                    | ^   |
| Gross Rent Multiplier            | Multi-Family 5+<br>Mixed Use               | Financial                         | Calculation: List Price divided by the Gross<br>Scheduled Annual Rent                                                                                                    | *   |
| Gross Rentable Area              | Office/Tech<br>Retail/Stores<br>Industrial | General/<br>Development           | Enter the full extent of the building's available<br>floor area or space. Square footage is used to<br>calculate annual rent. Includes a percentage of<br>common areas. <b>Note</b> : If For Rent Only is<br>selected in Property Offered this field will not<br>display.                                                                                                    |     |
| Gross Sales Annual<br>Amount     | Bus/Bus with Real Estate                   | Financial                         | Enter the Gross Revenue for a specific year.                                                                                                    | *   |
| Gross Sales Source               | Bus/Bus with Real Estate                   | Financial                         | Enter code(s) that apply. Choices available on<br>listing input sheet and through drop-down<br>selection in connectMLS. <b>Note</b> : See Year and<br>Source information at the end of this glossary.                                                                                                    | *   |
| Gross Sales Year                 | Bus/Bus with Real Estate                   | Financial                         | Enter year of the Gross Sales Amount in 4-digit format. <b>Note</b> : See Year and Source information at the end of this glossary.                                                                                                    | *   |
| Half Baths (Type 1<br>through 7) | Multi-Family 5+                            | Interior & Unit<br>(# Half Baths) | Enter the number of half baths that are in each<br>separate Apartment type (1 through 7). This<br>number will be combined with # Of Bathrooms<br>for search and report purposes. One full bath<br>and one half baths would be represented by<br>entering 1 in the # of Bathrooms and 1 in the #<br>of Half Baths. Consult MRED's Room Counting<br>Publication for half bath definition. <b>Note</b> : If<br>entry is greater than "0" in the field # of Units–<br>Apartment Type, than # of Rooms, # of<br>Bedrooms, # of Bathrooms, # of Half Baths and<br>Monthly Income are displayed and required. | *   |
| Heat / Ventilation               | All Property Types                         | Utilities &<br>Energy Features    | Enter code(s) that apply. Choices available on<br>listing input sheet and through drop-down<br>selection in connectMLS. <b>Note</b> : Enter<br>selections that best describe the heating and<br>ventilation. Clarify selections in the backup<br>package.                                                                                                    | *   |
| HERS Index Score                 | All Property Types                         | Utilities &<br>Energy Features    | Enter up to a three (3) digit number that<br>represents the analysis of a home's projected<br>energy efficiency. <b>Reference</b> : See Green<br>Information at the end of this document.                                                                                                    |     |

CONFIDENTIAL

| Listing Sheet Field                         | Property Type(s)             | connectMLS                                                          | Instruction/Definition/Rule                                                                                                    | (P) |
|---------------------------------------------|------------------------------|---------------------------------------------------------------------|----------------------------------------------------------------------------------------------------|-----|
| Individual Spaces                           | Retail/Stores                | Financial                                                           | Enter [Y] or [N]. This field indicates if the                                                                                                    | 114 |
| (Y/N)                                       |                              |                                                                     | financials are for individual space.                                                                                                    |     |
| <b>Note</b> : Input if Listing is for Lease |                              | (Financial<br>Amounts for<br>Individual<br>Spaces (Rental<br>Only)) |                                                                                                    |     |
| Indoor Parking                              | All Property Types           | Exterior/Features                                                   | Enter code(s) that apply. Choices available on<br>listing input sheet and through drop-down<br>selection in connectMLS. Select items that<br>describe the types of parking that exist in a<br>sheltered environment, i.e. Parking garage or<br>underground parking.                                                                                                    |     |
| Information                                 | All Property Types           | Office/Sales                                                        | Enter code(s) that apply. Choices available on<br>listing input sheet and through drop-down<br>selection in connectMLS. If Short Sale or Court<br>Approval Required is selected, the associated<br>information will automatically be populated in<br>Short Sale/Foreclosed/Court Approval (for<br>CLSD listings). <b>Note</b> : In business offerings, it<br>is typical for a Non-Disclosure Agreement to be<br>signed by the showing agent and customer and<br>for location information and details to be very<br>confidential. The same may apply to landlords<br>not wishing to disturb tenants. See Area field<br>for 999 designation.                           | *   |
| Insurance Expense<br>Amount (Annual)        | Multi-Family 5+<br>Mixed Use | Financial                                                           | Enter the amount of annual expense for fire and extended coverage insurance for the building.                                                                                                    | *   |
| Insurance Expense<br>Source                 | Multi-Family 5+<br>Mixed Use | Financial                                                           | Enter year of the Gross Payroll Amount in 4-<br>digit format. <b>Note</b> : See Year and Source<br>information at the end of this glossary.                                                                                                    |     |
| Internet AVM (Y/N)                          | All Property Types           | Media<br>(VOW AVM)                                                  | Enter [Y] or [N]. This tells the VOW feed<br>website operator to allow or not allow the use of<br>an AVM type function directly on this listing.<br>AVM functions are CMA like calculations that<br>show what the web site operator believes to be<br>the current value of a property. There is no<br>standard AVM calculation and each website<br>operator that uses this type of function has its<br>own formula and considers it proprietary. It's<br>common to see disclaimers like "for a real<br>estimate contact a Realtor" on sites that use<br>AVM's. This field has been added to comply<br>with NAR's VOW policy that becomes effective<br>April 1, 2009. | *   |
| Internet Listing                            | All Property Types           | Media                                                               | Enter code(s) that apply. Choices available on<br>listing input sheet and through drop-down<br>selection in connectMLS. If "All" is selected,<br>listing will be sent to all sites except to Real-Net<br>unless the Broker has a "vendor contract" with<br>that site.                                                                                                    | *   |

| Listing Sheet Field<br>Name                                                               | Property Type(s)                                                                                                | connectMLS<br>Tab                          | Instruction/Definition/Rule                                                                                                    | (R) |
|-------------------------------------------------------------------------------------------|----------------------------------------------------------------------------------------------------|--------------------------------------------|----------------------------------------------------------------------------------------------------|-----|
| Inventory Annual                                                                          | Bus/Bus with Real Estate                                                                                        | Financial                                  | Enter the most recent value of Inventory AT                                                                                                    | *   |
| Amount                                                                                    |                                                                                                    |                                            | COST.                                                                                                    |     |
| Inventory Source                                                                          | Bus/Bus with Real Estate                                                                                        | Financial                                  | Enter year of the Gross Payroll Amount in 4-<br>digit format. <b>Note</b> : See Year and Source<br>information at the end of this glossary.                                                                                                    | *   |
| Inventory Year                                                                            | Bus/Bus with Real Estate                                                                                        | Financial                                  | Enter year of the Inventory Amount in 4-digit format. <b>Note</b> : See Year and Source information at the end of this glossary.                                                                                                    | *   |
| Investment (Y/N)                                                                          | Office/Tech<br>Retail/Stores<br>Industrial                                                                      | General/<br>Development                    | Enter [Y] or [N]. Was this property purchased<br>as an investment opportunity? <b>Note</b> : If For<br>Rent Only is selected in Property Offered this<br>field will not display.                                                                                                    |     |
| Janitor Expense<br>Amount (Annual)                                                        | Multi-Family +5                                                                                                 | Financial                                  | Enter the annual expense for janitorial service.                                                                                                    | *   |
| Janitor Expense<br>Source                                                                 | Multi-Family +5                                                                                                 | Financial                                  | Enter code(s) that apply. Choices available on<br>listing input sheet and through drop-down<br>selection in connectMLS. <b>Note</b> : See Year and<br>Source information at the end of this glossary.                                                                                                    |     |
| Known<br>Encumbrances<br>Note: only required for<br>Business/Business<br>with Real Estate | All Property Types                                                                                              | General/<br>Development                    | Enter code(s) that apply. Choices available on<br>listing input sheet and through drop-down<br>selection in connectMLS. Enter items that best<br>describe any liens or encumbrances associated<br>with the property. <b>Note</b> : If none is listed, it may<br>be assumed that there are none. Verify this list<br>with the owner. In addition, determine if there is<br>a foreclosure or bankruptcy in process.                                                                             |     |
| Land Square Footage<br>Note: only required for<br>Business, Mixed Use<br>and Industrial   | Office/Tech<br>Bus/Bus with Real Estate<br>Retail/Stores<br>Mixed Use<br>Institutional/To Develop<br>Industrial | Exterior/Features<br>(Land Square<br>Feet) | Enter the area of the land, expressed in square footage.                                                                                                    | *   |
| Last Lease Expiration                                                                     | Multi-Family 5+                                                                                                 | Interior & Unit                            | Enter the last termination date (chronologically) of all existing leases for the property.                                                                                                    |     |
| Lease Expiration<br>Date                                                                  | Bus/Bus with Real Estate                                                                                        | General/<br>Development                    | Enter the date of termination of leasehold rights<br>and occupancy/possession. <b>Note</b> : If For<br>Lease Only or For Sale or Lease is selected in<br>Property Offered this field will display and is<br>required.                                                                                                    | *   |
| Lease Price                                                                               | Office/Tech<br>Bus/Bus with Real Estate<br>Retail/Stores<br>Mixed Use<br>Institutional/To Develop<br>Industrial | Basic<br>(Rental Price Per<br>Sq Ft/Year)  | Enter the amount of base rent paid per square<br>foot per year - the total base rent paid in the<br>calendar year divided by the size of the unit.<br>\$1,500 in this field would mean that a 5,000<br>square foot space would rent for \$7,500,000<br>per year or \$625,000 per month. If the 5000-ft<br>unit rents for \$1,500, the correct entry would be<br>\$3.60. <b>Note</b> : If For Sale Only is selected in<br>Property Offered this field will not display and is<br>not required. | *   |

| Listing Sheet Field<br>Name        | Property Type(s)                                                                                                | connectMLS<br>Tab       | Instruction/Definition/Rule                                                                                                    | (R) |
|------------------------------------|----------------------------------------------------------------------------------------------------|-------------------------|----------------------------------------------------------------------------------------------------|-----|
| Lease Type                         | Office/Tech<br>Bus/Bus with Real Estate<br>Retail/Stores<br>Mixed Use<br>Institutional/To Develop<br>Industrial | General/<br>Development | Enter code(s) that apply. Choices available on<br>listing input sheet and through drop-down<br>selection in connectMLS. <b>Note</b> : If For Lease<br>Only or For Sale or Lease is selected in<br>Property Offered this field will display and is<br>required. | *   |
| List Date                          | All Property Types                                                                                              | Basic                   | Enter date listing agreement is signed by all<br>parties. List Date must be today or prior to the<br>date of entry. The listing must be entered<br>into connectMLS within 48 hours (including<br>weekends and holidays).                                       | *   |
| List Price                         | All Property Types                                                                                              | Basic                   | Enter dollar amount if for sale, without dollar<br>sign (\$) or commas. <b>Note</b> : If For Rent Only is<br>selected in Property Offered this field will not<br>display and is not required.                                                                  | *   |
| Listing Agent ID                   | All Property Types                                                                                              | Basic                   | This field auto populates the listing agent ID of<br>the agent that has logged into connectMLS.<br><b>Note</b> : A secretary can ONLY select an agent<br>from the drop down list of agents that are<br>associated with that office.                            | *   |
| Listing Agent's<br>Additional Info | All Property Types                                                                                              | Office/Sales            | Enter listing agent's additional contact<br>information, i.e. additional phone number,<br>pager, voice mail, e-mail, website.                                                                                                    |     |
| Listing Office ID                  | All Property Types                                                                                              | Basic                   | This field auto populates with the office of the agent or secretary that has logged into connectMLS.                                                                                                    | *   |
| Listing Type                       | All Property Types                                                                                              | Office/Sales            | Enter code(s) that apply. Choices available on<br>listing input sheet and through drop-down<br>selection in connectMLS. This refers to the<br>type of listing agreement signed. <b>Note</b> : for<br>more information see the MRED Rules and<br>Regulations.   | *   |
| Living Quarters                    | Bus/Bus with Real Estate                                                                                        | Business<br>Information | Enter code desired. Choices available on<br>listing input sheet and through drop-down<br>selection in connectMLS. Select options that<br>best describe living quarters in a business<br>offering, such as an apartment above a tavern.                         |     |
| Location                           | Office/Tech<br>Bus/Bus with Real Estate<br>Retail/Stores<br>Mixed Use<br>Institutional/To Develop<br>Industrial | General/<br>Development | Enter code(s) that apply. Choices available on<br>listing input sheet and through drop-down<br>selection in connectMLS. Identifies a particular<br>location or area description. Select as many as<br>needed to best describe the location of the<br>offering. |     |
| Lock Box Type                      | All Property Types                                                                                              | Office/Sales            | Enter code(s) that apply. Choices available on listing input sheet and through drop-down selection in connectMLS.                                                                                                    |     |

| Listing Sheet Field                   |                                                      | connectMLS                                                                   |                                                                                                    |     |
|---------------------------------------|------------------------------------------------------|------------------------------------------------------------------------------|----------------------------------------------------------------------------------------------------|-----|
| Name                                  | Property Type(s)                                     | Tab                                                                          | Instruction/Definition/Rule                                                                                                    | {R} |
| Loss Factor                           | Office/Tech<br>Retail/Stores<br>Industrial           | Financial                                                                    | Enter the percentage of a building common to<br>all tenants, (i.e. washrooms, hallways,<br>lunchrooms, elevators, conference rooms, etc.)<br><b>Note</b> : These areas are included in the Gross<br>Rentable square foot figure of the lease, but not<br>in the Net Rentable square feet occupied by the<br>tenant. Calculation: Gross Rentable Sq. Ft.<br>less the Loss Factor equals the Net Rentable<br>Sq. Ft. |     |
| Lot Dimensions                        | All Property Types                                   | Exterior/Features                                                            | Enter the lot dimension if for sale or space<br>dimensions if for rent (frontage and<br>clockwise). If the property has multiple Parcel<br>ID Numbers, include the total dimensions for all<br>Parcel ID Numbers. <b>Note</b> : for property type<br>Business/Business with Real estate, when<br>there is no real estate for sale, input "0".                                                                      | *   |
| Lot Size                              | Bus/Bus with Real Estate                             | Exterior/Features                                                            | Enter code(s) that apply. Choices available on<br>listing input sheet and through drop-down<br>selection in connectMLS. If the property has<br>multiple Parcel ID Numbers, include the total lot<br>size for all Parcel ID Numbers.                                                                                                    | *   |
| Lot Square Footage                    | Multi-Family 5+                                      | Exterior/Features                                                            | Enter the area of the lot, expressed in square footage.                                                                                                    |     |
| Maximum Available<br>Rentable Sq. Ft. | Office/Tech<br>Retail/Stores<br>Industrial           | General/<br>Development<br>(Max Available<br>Sg Ft (Rentable))               | In a LEASE offering, enter the maximum<br>number of net rentable square feet available.<br><b>Note</b> : See Loss Factor field for further<br>explanation.                                                                                                    | *   |
| Maximum Ceiling<br>Height             | Industrial                                           | Exterior/Features<br>Ceiling Hgt Max<br>Ft <b>AND</b> Ceiling<br>Hgt Max In) | Enter the measurable distance from the floor to<br>the highest part of the roof's supporting<br>infrastructure. Expressed as feet and inches.<br><b>Note</b> : If the distance is 25 feet 6 inches, you<br>would enter 25 in this field and 6 in the Ceiling<br>Height Maximum Inches field.                                                                                                    | *   |
| Minimum Available<br>Rentable Sq. Ft. | Office/Tech<br>Retail/Stores<br>Industrial           | General/<br>Development<br>(Min Available<br>Sq Ft (Rentable))               | In a LEASE offering, enter the minimum<br>number of net rentable square feet available.<br><b>Note</b> : See Loss Factor field for further<br>explanation.                                                                                                    | *   |
| Minimum Ceiling<br>Height             | Industrial                                           | Exterior/Features<br>Ceiling Hgt Min<br>Ft <b>AND</b> Ceiling<br>Hgt Min In) | Enter the measurable distance from the floor to<br>the lowest part of the roof's supporting<br>infrastructure. Expressed as feet and inches.<br><b>Note:</b> If the distance is 25 feet 6 inches, you<br>would enter 25 in this field and 6 in the Ceiling<br>Height Minimum Inches field.                                                                                                    | *   |
| Miscellaneous Inside                  | Bus/Bus with Real Estate<br>Institutional/To Develop | Exterior/Features                                                            | Enter code(s) that apply. Choices available on<br>listing input sheet and through drop-down<br>selection in connectMLS. Handicapped Access<br>refers to entry to the building. Handicapped<br>Equipped refers to facilities such as washrooms<br>designed for the Handicapped.                                                                                                    |     |

| Listing Sheet Field<br>Name                   | Property Type(s)                                                                                       | connectMLS<br>Tab                                   | Instruction/Definition/Rule                                                                                                    | {R} |
|-----------------------------------------------|----------------------------------------------------------------------------------------------------|-----------------------------------------------------|----------------------------------------------------------------------------------------------------|-----|
| Miscellaneous Inside                          | Multi-Family +5<br>Office/Tech<br>Retail/Stores<br>Mixed Use<br>Industrial                             | Interior & Unit                                     | Enter code(s) that apply. Choices available on<br>listing input sheet and through drop-down<br>selection in connectMLS. Handicapped Access<br>refers to entry to the building. Handicapped<br>Equipped refers to facilities such as washrooms<br>designed for the Handicapped.                                 |     |
| Miscellaneous<br>Outside                      | All Property Types                                                                                     | Exterior/Features                                   | Enter code(s) that apply. Choices available on<br>listing input sheet and through drop-down<br>selection in connectMLS. Handicapped Access<br>refers to entry to the building                                                                                                    |     |
| Monthly Assessment<br>Includes                | Multi-Family 5+                                                                                        | General/<br>Development<br>(Assessment<br>Includes) | Enter code desired. Choices available on<br>listing input sheet and through drop-down<br>selection in connectMLS. If there is an<br>association or other assessment, select the<br>item(s) that describe what the assessment<br>includes. <b>Note</b> : Clarify details in the backup<br>package if needed.    |     |
| Monthly Income<br>Range (Type 1<br>through 7) | Multi-Family 5+                                                                                        | Interior & Unit<br>(Income)                         | Enter the monthly income range (minimum<br>through maximum) for each separate<br>Apartment type (1 through 7). <b>Note</b> : If entry is<br>greater than "0" in the field Total # Units, than #<br>Units, # Rooms, Bedrooms, Full Baths, Half<br>Baths and Monthly Income Range are<br>displayed and required. | *   |
| Multiple PIN Numbers<br>(Y/N)                 | All Property Types                                                                                     | Basic                                               | Enter [Y] or [N]. Does the offering have more<br>than one Parcel ID number? <b>Note</b> : If For Rent<br>Only is selected in Property Offered this field<br>will not display and is not required.                                                                                                    | *   |
| Net Operating<br>Income Year                  | Multi-Family 5+<br>Office/Tech<br>Retail/Stores<br>Mixed Use<br>Institutional/To Develop<br>Industrial | Financial                                           | Enter year of the Net Operating Income amount<br>in 4-digit format. <b>Note:</b> See Year and Source<br>information at the end of this glossary.                                                                                                    |     |
| Net Profit Annual<br>Amount                   | Bus/Bus with Real Estate                                                                               | Financial                                           | Enter the Net Profit amount for a specific year.                                                                                                    | *   |
| Net Profit Source                             | Bus/Bus with Real Estate                                                                               | Financial                                           | Enter code(s) that apply. Choices available on listing input sheet and through drop-down selection in connectMLS. <b>Note</b> : See Year and Source information at the end of this glossary.                                                                                                    | 8   |
| Net Profit Year                               | Bus/Bus with Real Estate                                                                               | Financial                                           | Enter year of the Net Profit amount in 4-digit format. <b>Note:</b> See Year and Source information at the end of this glossary.                                                                                                    | *   |
| Net Rentable Area                             | Office/Tech<br>Retail/Stores<br>Industrial                                                             | General/<br>Development                             | Enter the actual square footage of the rentable<br>space. This does not include elevators,<br>stairwell, bathroom, common area, hallways &<br>corridors, etc. <b>Note</b> : If For Rent Only is<br>selected in Property Offered this field will not<br>display.                                                |     |

| Listing Sheet Field               |                                            | connectMLS                                    |                                                                                                    |     |
|-----------------------------------|--------------------------------------------|-----------------------------------------------|----------------------------------------------------------------------------------------------------|-----|
| Name                              | Property Type(s)                           | Tab                                           | Instruction/Definition/Rule                                                                                                    | {R} |
| New Status (NEW)                  | All Property Types                         | Searchable Field<br>ONLY                      | A new listing. The New status will show on<br>connectMLS for 5 days (unless a status change<br>is made to the listing) and then revert to an<br>Active status.                                                                      |     |
| Number of Drive-In<br>Doors       | Office/Tech<br>Retail/Store<br>Industrial  | Exterior/Features<br>(# Of Drive In<br>Doors) | Enter the number of doors in which a vehicle may enter the subject property. Not for docks.                                                                                                    | *   |
| Number of Full Time<br>Employees  | Bus/Bus with Real Estate                   | Business<br>Information                       | Enter the number of full-time employees, excluding the owner.                                                                                                    |     |
| Number of Part Time<br>Employees  | Bus/Bus with Real Estate                   | Business<br>Information                       | Enter the number of part-time employees, excluding the owner.                                                                                                    |     |
| Number of Stories                 | All Property Types                         | Exterior/Features                             | Enter the total number of floors/stories that comprise the total structure, excluding the basements.                                                                                                    | *   |
| Number of Trailer<br>Level Docks  | Office/Tech<br>Retail/Stores<br>Industrial | Exterior/Features<br>(# Of TL Docks)          | Enter the total number of Trailer level docks.                                                                                                    | *   |
| Opening Bid/<br>Reserve Price     | All Property Types                         | Edit Listing<br>Status                        | Enter a dollar amount that represents the Reserve Price, Opening Bid or Last List Price. <b>Note</b> : Do not enter dollar sign or commas.                                                                                          | *   |
| Other Compensation                | All Property Types                         | Office/Sales                                  | Indicates that you are willing to pay any<br>licensed MLS participant member a fee as<br>indicated without granting sub-agency and<br>regardless of whether there is a buyer's agency<br>agreement or not.                          |     |
| Other Expense<br>Source           | Multi-Family 5+<br>Mixed Use               | Financial                                     | Enter code(s) that apply. Choices available on<br>listing input sheet and through Drop-down<br>selection in connectMLS. <b>Note</b> : See Year and<br>Source information at the end of this glossary.                               |     |
| Other Expenses<br>Amount (Annual) | Multi-Family 5+<br>Mixed Use               | Financial                                     | Enter the sum of all annual expenses not included in specific categories.                                                                                                    | *   |
| Outdoor Parking                   | All Property Types                         | Exterior/Features                             | Enter code(s) that apply. Choices available on<br>listing input sheet and through drop-down<br>selection in connectMLS. Select items that<br>describe the types of parking that exist in<br>unsheltered environments, i.e. Outdoors |     |
| Owner's Association               | Multi-Family 5+<br>Mixed Use               | General/<br>Development                       | Enter [Y] or [N]. Is there an owner's association? <b>Note</b> : Clarify details in the backup package.                                                                                                    |     |

| Listing Sheet Field                               | Dreperty Type(a)                                                                                       | connectMLS                                    | Instruction/Definition/Dule                                                                                                    |     |
|---------------------------------------------------|----------------------------------------------------------------------------------------------------|-----------------------------------------------|----------------------------------------------------------------------------------------------------|-----|
| Name                                              | Property Type(s)                                                                                       |                                               | Instruction/Definition/Rule                                                                                                    | {R} |
| Parcel ID Number                                  | All Property Types                                                                                     | Basic<br>(Parcel<br>Identification<br>Number) | Enter property's tax identification number. If the<br>property is new construction and the PIN is not<br>yet assigned, enter the first 7 digits of the<br>existing PIN until a new Parcel ID Number is<br>assigned by the county. For properties that<br>are for business only or confidential, enter<br>9999999. When saving this type of listing a<br>warning message will display stating that the<br>pin does not match the tax records. The listing<br>can still be saved and MRED Rules &<br>Regulations will validate. Note: If For Rent<br>Only is selected in Property Offered this field<br>will not display and is not required. |     |
| Pending Status<br>(PEND)                          | All Property Types                                                                                     | Searchable Field<br>ONLY                      | Refers to a listing with a fully executed<br>purchase contract with no contingencies other<br>than closing. Must be reported within 48<br>hours after date of acceptance by all parties to<br>the contract.                                                                                                    |     |
| Photo Remarks                                     | All Property Types                                                                                     | Media                                         | The photo remarks field is reserved for the description of the property. No mention of Agents names/Firm names, Co-Lister's names, phone or fax numbers, email addresses, websites, open house, sales center etc. is permitted. No "reciprocal" wording in reference to commission, compensation or fees is permitted. Remarks are to be worded professionally and in accordance with the Fair Housing laws and taught in your real estate pre-licensure and continuing education (CE) classes.                                                                                                    |     |
| Photo Title                                       | All Property Types                                                                                     | Media                                         | Enter code(s) desired. Choices available through drop-down selection in connectMLS.                                                                                                    |     |
| Possession<br>Note: only required for<br>Business | Multi-Family 5+<br>Office/Tech<br>Bus/Bus with Real Estate<br>Retail/Stores<br>Mixed Use<br>Industrial | Office/Sales                                  | Enter code(s) that apply. Choices available on<br>listing input sheet and through drop-down<br>selection in connectMLS. Indicates when the<br>purchaser or tenant will have legal control of<br>the premises.                                                                                                    | *   |
| Post Directional                                  | All Property Types                                                                                     | Basic                                         | Enter N, E, S or W to accommodate addresses such as 123 Adams Drive W                                                                                                    |     |
| Potential Use                                     | All Property Types                                                                                     | General/<br>Development                       | Enter code(s) that apply. Choices available on listing input sheet and through drop-down selection in connectMLS.                                                                                                    |     |
| Price Change Status<br>(PCHG)                     | All Property Types                                                                                     | Searchable Field<br>ONLY                      | A listing showing a change in list price. A new list price is required. The Price Change status will show on connectMLS for 5 days (unless a status change is made to the listing) and then revert to an Active status.                                                                                                    |     |

| Listing Sheet Field                    |                                                                                                    | connectMLS               |                                                                                                    |     |
|----------------------------------------|----------------------------------------------------------------------------------------------------|--------------------------|----------------------------------------------------------------------------------------------------|-----|
| Name                                   | Property Type(s)                                                                                       |                          | Instruction/Definition/Rule                                                                                                    | {R} |
| Property Address on<br>Internet? (Y/N) | All Property Types                                                                                     | Media                    | Enter [Y] or [N]. Denotes it you want the property's address to display on Broker                                                                                                    |     |
|                                        |                                                                                                    |                          | Reciprocity compilations on the Internet.                                                                                                    |     |
| Property Offered                       | Office/Tech<br>Bus/Bus with Real Estate<br>Retail/Stores<br>Institutional/To Develop<br>Industrial     | Basic                    | Enter code(s) that apply. Choices available on listing input sheet and through drop-down selection in connectMLS.                                                                                                    | *   |
| Proprietary Info                       | Bus/Bus with Real Estate                                                                               | Office/Sales             | Enter code(s) that apply. Choices available on<br>listing input sheet and through drop-down<br>selection in connectMLS. Enter the types of<br>additional information that may be available for<br>a qualified prospect.                                                                                                    |     |
| Reactivate Status<br>(RACT)            | All Property Types                                                                                     | Searchable Field<br>ONLY | A listing that was previously showing<br>Contingent, Pending or Temporarily No<br>Showings. The Reactivated status will show on<br>connectMLS for 5 days (unless a status change<br>is made to the listing) and then revert to an<br>Active status.                                                                                                    |     |
| Real Estate<br>Included? (Y/N)         | Bus/Bus with Real Estate                                                                               | General/<br>Development  | Enter [Y] or [N]. Is real estate included in the sale of the business?                                                                                                    | *   |
| Real Estate Taxes                      | Multi-Family 5+<br>Office/Tech<br>Retail/Stores<br>Mixed Use<br>Institutional/To Develop<br>Industrial | Financial                | Enter the annual real estate taxes dollar<br>amount from the most current, completed tax<br>year billed and issued. For tax-exempt<br>properties, enter the word "EXEMPT". For new<br>construction, enter the word "NEW". For<br>properties with multiple Parcel ID Numbers,<br>enter the total amount of taxes due for all<br>Parcel ID Numbers included in the listing.<br><b>Note</b> : The Tax Year and Tax Amount must be<br>updated for all active status listings within 30<br>days of MRED's tax vendor updates. | *   |
| Real Estate Taxes<br>Annual Amount     | Bus/Bus with Real Estate                                                                               | Financial                | Enter the annual real estate taxes dollar<br>amount from the most current, completed tax<br>year billed and issued. For tax-exempt<br>properties, enter the word "EXEMPT". For new<br>construction, enter the word "NEW". For<br>properties with multiple Parcel ID Numbers,<br>enter the total amount of taxes due for all<br>Parcel ID Numbers included in the listing.<br><b>Note</b> : The Tax Year and Tax Amount must be<br>updated for all active status listings within 30<br>days of MRED's tax vendor updates. | *   |
| Real Estate Taxes<br>Source            | Bus/Bus with Real Estate                                                                               | Financial                | Enter code(s) that apply. Choices available on listing input sheet and through drop-down selection in connectMLS. <b>Note</b> : See Year and Source information at the end of this glossary.                                                                                                    | *   |

| Listing Sheet Field                              | Property Type(s)                                                                                                | connectMLS               | Instruction/Definition/Pule                                                                                                    |   |
|--------------------------------------------------|----------------------------------------------------------------------------------------------------|--------------------------|----------------------------------------------------------------------------------------------------|---|
| Real Estate Taxes                                | Bus/Bus with Real Estate                                                                                        | Financial                | Enter the most current completed tax year                                                                                                    | * |
| Year                                             |                                                                                                    |                          | billed and issued. Enter a four digit year. <b>Note</b> :<br>The Tax Year and Tax Amount must be<br>updated for all active status listings within 30<br>days of MRED's tax vendor updates.                                                                                                    |   |
| Remarks                                          | All Property Types                                                                                              | General/<br>Development  | The Remarks field is reserved for a description<br>of the property. No mention of Agent/Firm<br>names, Co-Lister's names, phone or fax<br>numbers, email addresses, websites, open<br>house, sales center etc. is permitted. No<br>"reciprocal" wording in reference to<br>commission, compensation or fees is permitted.<br>Remarks are to be worded professionally and in<br>accordance with the Fair Housing laws as<br>taught in your real estate pre-licensure and<br>continuing education (CE) classes. |   |
| Remarks on Internet?<br>(Y/N)                    | All Property Types                                                                                              | Media                    | Enter [Y] or [N]. Do you want the listing<br>remarks to display on Broker Reciprocity<br>compilations on the Internet?                                                                                                    | * |
| Rented Date                                      | Office/Tech<br>Bus/Bus with Real Estate<br>Retail/Stores<br>Mixed Use<br>Institutional/To Develop<br>Industrial | Edit Listing<br>Status   | Enter actual date the renter moves in. <b>Note</b> :<br>Date format is MM/DD/YYYY.                                                                                                    | * |
| Rented Price (\$ per<br>SF/Year)                 | Office/Tech<br>Bus/Bus with Real Estate<br>Retail/Stores<br>Mixed Use<br>Institutional/To Develop<br>Industrial | Edit Listing<br>Status   | For Closed listings <u>ONLY</u> . Enter dollar amount, without dollar sign (\$) or commas of the actual rental price of the listing. Must be greater than zero and cannot contain an asterisk (*).                                                                                                    | * |
| Rented Status<br>(RNTD)                          | Office/Tech<br>Bus/Bus with Real Estate<br>Retail/Stores<br>Mixed Use<br>Institutional/To Develop<br>Industrial | Searchable Field<br>ONLY | A rented listing. Must be reported with 48 hours of closing. Rental Price, Contract Date, Rental Date and Selling Agent are required.                                                                                                    |   |
| Repairs/Decorating<br>Expense Amount<br>(Annual) | Multi-Family 5+                                                                                                 | Financial                | Enter the total amount paid annually for decorating and/or repairing all units in dollar amount.                                                                                                    | * |
| Repairs/Decorating<br>Expense Source             | Multi-Family 5+                                                                                                 | Financial                | Enter code(s) that apply. Choices available on<br>listing input sheet and through drop-down<br>selection in connectMLS. <b>Note</b> : See Year and<br>Source information at the end of this glossary.                                                                                                    |   |
| Roof Coverings                                   | Multi-Family +5<br>Office/Tech<br>Bus/Bus with Real Estate<br>Retail/Stores<br>Mixed Use<br>Industrial          | Exterior/Features        | Enter code(s) that apply. Choices available on listing input sheet and through drop-down selection in connectMLS.                                                                                                    |   |

| Listing Sheet Field<br>Name          | Property Type(s)                                                           | connectMLS<br>Tab               | Instruction/Definition/Rule                                                                                                    | {R} |
|--------------------------------------|----------------------------------------------------------------------------|---------------------------------|----------------------------------------------------------------------------------------------------|-----|
| Roof Structure                       | Multi-Family +5<br>Office/Tech<br>Retail/Stores<br>Mixed Use<br>Industrial | Exterior/Features               | Enter code(s) that apply. Choices available on listing input sheet and through drop-down selection in connectMLS.                                                                                                    |     |
| Rooms - Type 1<br>(through 7)        | Multi-Family 5+                                                            | Interior & Unit<br>(# Of Rooms) | Enter the number of rooms that are in each<br>separate Apartment type (1 through 7),<br>excluding closets, pantries, powder rooms,<br>showers, bathrooms, garages and basements<br>(not used as apartments) in each apartment of<br>this type. <b>Note</b> : If entry is greater than "0" in<br>the field # of Units–Apartment Type, than # of<br>Rooms, # of Bedrooms, # of Bathrooms, # of<br>Half Baths and Monthly Income are displayed<br>and required. | *   |
| Sale Price Includes                  | Bus/Bus with Real Estate                                                   | Business<br>Information         | Enter code(s) that apply. Choices available on<br>listing input sheet and through drop-down<br>selection in connectMLS. Enter all applicable<br>items included in the sales price.                                                                                                    | *   |
| Sale Terms                           | All Property Types                                                         | Office/Sales                    | Enter code(s) that apply. Choices available on<br>listing input sheet and through drop-down<br>selection in connectMLS. Select all terms that<br>are acceptable to the seller/landlord.                                                                                                    |     |
| Sales Tax Annual<br>Amount           | Bus/Bus with Real Estate                                                   | Financial                       | Enter the amount of Sales Taxes to be paid in a dollar amount for a particular calendar year.                                                                                                    | *   |
| Sales Tax Source                     | Bus/Bus with Real Estate                                                   | Financial                       | Enter code(s) that apply. Choices available on<br>listing input sheet and through drop-down<br>selection in connectMLS. <b>Note</b> : See Year and<br>Source information at the end of this glossary.                                                                                                    | *   |
| Sales Tax Year                       | Bus/Bus with Real Estate                                                   | Financial                       | Enter year of the Sales Tax Amount in 4-digit format. <b>Note</b> : See Year and Source information at the end of this glossary.                                                                                                    | *   |
| Scavenger Expense<br>Amount (Annual) | Multi-Family 5+<br>Mixed Use                                               | Financial                       | Enter the amount paid or to be paid in dollar amount for garbage pick-up in a calendar year.                                                                                                    | *   |
| Scavenger Expense<br>Source          | Multi-Family 5+<br>Mixed Use                                               | Financial                       | Enter code(s) that apply. Choices available on<br>listing input sheet and through drop-down<br>selection in connectMLS. <b>Note</b> : See Year and<br>Source information at the end of this glossary.                                                                                                    |     |
| Seating Capacity                     | Bus/Bus with Real Estate                                                   | Business<br>Information         | Enter code(s) that apply. Choices available on<br>listing input sheet and through drop-down<br>selection in connectMLS. Enter the number of<br>seats or seating positions available to<br>customers/patrons.                                                                                                    |     |
| Seller Concessions<br>(Y/N)          | All Property Types                                                         | Edit Listing<br>Status          | Enter [Y] or [N]. If the seller made any concessions to the sale (i.e. credits, points, etc.). If "Y" is entered, the dollar amount of those concessions is required in the Sellers Concessions Amount/Points field.                                                                                                    | *   |

| Listing Sheet Field<br>Name                  | Property Type(s)   | connectMLS<br>Tab      | Instruction/Definition/Rule                                                                                                    | (R) |
|----------------------------------------------|--------------------|------------------------|----------------------------------------------------------------------------------------------------|-----|
| Seller Concessions<br>Amount/Points          | All Property Types | Edit Listing<br>Status | Enter the dollar amount of any concessions the seller made to the sale. <b>Note</b> : This field is required if "Y" is entered in Seller's Concessions.                                                                                                    |     |
| Selling Agent ID                             | All Property Types | Edit Listing<br>Status | Enter Selling Agent ID number. <b>Note</b> : When<br>changing a listing to Closed status, if Non-<br>Member office ID of 9999 or Non-Member<br>Agent ID of 99999 is entered than Confirm that<br>the [Selling Office] [Selling Agent] is not a<br>member of MRED field will be required.                                                                                                    | *   |
| Short<br>Sale/Foreclosure/<br>Court Approved | All Property Types | Edit Listing<br>Status | For Closed listings <i>ONLY</i> . Enter code desired.<br>Choices available through drop-down selection<br>in connectMLS. If Short Sale, Court Approval<br>Required or Foreclosure is entered in the<br>Special Compensation field it will automatically<br>populate this field with the appropriate<br>information. The beginning letter of the choice<br>will appear in parenthesis after the sold price.<br><b>Note</b> : A short sale is one where title has<br>transferred; where the sales price was<br>insufficient to pay the total of all liens and costs<br>of sale; and where the seller did not bring<br>sufficient liquid assets to the closing to cure all<br>deficiencies. A potential short sale is one<br>where the listing agent reasonably believes the<br>purchase price may not be enough to cover<br>payment of all liens and costs of sale and the<br>seller is unwilling or unable to bring sufficient<br>liquid assets to the closing. | *   |
| Sold Price                                   | All Property Types | Edit Listing<br>Status | For Closed listings <u>ONLY</u> . Enter dollar amount, without dollar sign (\$) or commas of the actual selling price of the listing. Must be greater than zero and cannot contain an asterisk (*).                                                                                                    | *   |
| Special<br>Compensation<br>Information       | All Property Types | Office/Sales           | Indicates any special conditions to the<br>compensation being offered. Enter all<br>applicable field codes. If C-Court Approval<br>Required or S-Short Sale is selected,<br>information is auto populated in Agent<br>Remarks. <b>Note</b> : A short sale is one where title<br>has transferred; where the sales price was<br>insufficient to pay the total of all liens and costs<br>of sale; and where the seller did not bring<br>sufficient liquid assets to the closing to cure all<br>deficiencies. A potential short sale is one<br>where the listing agent reasonably believes the<br>purchase price may not be enough to cover<br>payment of all liens and costs of sale and the<br>seller is unwilling or unable to bring sufficient<br>liquid assets to the closing.                                                                                                    | *   |
| State                                        | All Property Types | Basic                  | Enter the two-letter postal abbreviation for the<br>state. ConnectMLS defaults to "IL". <b>Note</b> : The<br>choices available through the drop-down list<br>depend upon the value you entered in<br>connectMLS for Area (other than Area 1000-<br>Outside of USA), City, County, Township and<br>Zip Code. When you select values for one, the<br>choices are narrowed down for the others.                                                                                                    | *   |

| Listing Sheet Field                                               |                                                                                                    | connectMLS                                           |                                                                                                    |     |
|-------------------------------------------------------------------|----------------------------------------------------------------------------------------------------|------------------------------------------------------|----------------------------------------------------------------------------------------------------|-----|
| Name                                                              | Property Type(s)                                                                                       | lab                                                  | Instruction/Definition/Rule                                                                                                    | {R} |
| Street Name                                                       | All Property Types                                                                                     | Basic                                                | Enter full street name - NO abbreviations.<br><b>Note</b> : For a confidential listing, enter 999 for<br>Area (the following fields will automatically<br>populate; City=Confidential, State=IL and Zip<br>Code=99999). Enter Confidential for Street<br>Name and 999 for Street Number. The correct<br>County will need to be selected.                                                                                                    | *   |
| Street Number                                                     | All Property Types                                                                                     | Basic                                                | Enter the number component of the address.<br><b>Note</b> : For a confidential listing, enter 999 for<br>Area (the following fields will automatically<br>populate; City=Confidential, State=IL and Zip<br>Code=99999). Enter Confidential for Street<br>Name and 999 for Street Number. The correct<br>County will need to be selected.                                                                                                    | *   |
| Street Suffix                                                     | All Property Types                                                                                     | Basic                                                | Do not include the street suffix in the Street<br>Name. If the street does not have a street<br>suffix select "NONE".                                                                                                    | *   |
| Structural<br>Construction                                        | All Property Types                                                                                     | Exterior/Features<br>(Construction)                  | Enter code(s) that apply. Choices available on<br>listing input sheet and through drop-down<br>selection in connectMLS. <b>Note</b> : In a situation<br>where more than one type exists, choose all<br>types and break out types in the backup<br>package.                                                                                                    |     |
| Sub Type<br>Note: not required for<br>Institutional/To<br>Develop | Office/Tech<br>Retail/Stores<br>Mixed Use<br>Institutional/To Develop<br>Industrial                    | General/<br>Development                              | Enter code(s) that apply. Choices available on listing input sheet and through drop-down selection in connectMLS.                                                                                                    | *   |
| Subdivision                                                       | Multi-Family 5+<br>Office/Tech<br>Bus/Bus with Real Estate<br>Retail/Stores<br>Mixed Use<br>Industrial | General/<br>Development<br>(Subdivision/<br>Complex) | Select from the look-up table in connectMLS<br>the name of the subdivision, office complex,<br>shopping center, etc.                                                                                                    |     |
| Suspended Status<br>(SUSP)                                        | All Property Types                                                                                     | Searchable Field<br>ONLY                             | A listing will be placed in a Suspended status<br>when the Listing Agent or Listing Office User<br>Status changes to Suspended. The policy only<br>applies to Active listings that are not under<br>contact. Nothing will be done to the agent's or<br>office's listings for the first thirty (30) days.<br>Email contact will then be made to the<br>appropriate Association and email and phone<br>contact will also be made to the Broker and/or<br>Agent. If the agent is still in a Suspended User<br>Status, three days following the email and<br>phone contact, then the listings will be moved<br>to the Broker of the office. If the office is still in<br>a Suspended User Status three business days<br>following email and phone contact then all<br>listings will be placed in the Suspended status<br>and the association and broker notified. |     |

| Listing Sheet Field                                                           | Property Type(s)                                                                                       | connectMLS<br>Tab               | Instruction/Definition/Rule                                                                                                    | /R\ |
|-------------------------------------------------------------------------------|----------------------------------------------------------------------------------------------------|---------------------------------|----------------------------------------------------------------------------------------------------|-----|
| Tax Year                                                                      | Multi-Family 5+<br>Office/Tech<br>Retail/Stores<br>Mixed Use<br>Institutional/To Develop<br>Industrial | Financial                       | Enter the most current, completed tax year<br>billed and issued. Enter a four digit year. <b>Note</b> :<br>The Tax Year and Tax Amount must be<br>updated by December 31 <sup>st</sup> in listings of any<br>active status.                                                                                                    | *   |
| Temporarily No<br>Showings Status<br>(TEMP)                                   | All Property Types                                                                                     | Searchable Field<br>ONLY        | A listing that is still listed and the exclusive<br>brokerage agreement is in effect, property<br>unable to be shown, except for reasonable<br>restrictions noted on the listing.                                                                                                    |     |
| Tenant Pays                                                                   | Multi-Family 5+<br>Office/Tech<br>Retail/Stores<br>Mixed Use<br>Institutional/To Develop<br>Industrial | Utilities &<br>Energy Features  | Enter code(s) that apply. Choices available on<br>listing input sheet and through drop-down<br>selection in connectMLS. Enter the expense<br>items that the tenant is required to pay under<br>the lease terms.                                                                                                    | *   |
| Total # Apartments                                                            | Mixed Use                                                                                              | Interior & Unit                 | Enter the number of apartments in the subject property.                                                                                                    | *   |
| Total # of Tenants                                                            | Office/Tech<br>Retail/Stores<br>Mixed Use<br>Industrial                                                | Interior & Unit                 | Enter the total number of tenants. Applies to<br>multi-tenant buildings. <b>Note</b> : If entry is greater<br>than "0" for the field # of Tenants than Tenant<br>Name, Square Footage, # of Bedrooms (for<br>Mixed Use only), Lease Expiration Date, Lease<br>Type (except for Mixed Use), Monthly Income<br>and Reimbursed Monthly Expenses (except for<br>Mixed Use) are displayed and required. |     |
| Total # Offices                                                               | Mixed Use                                                                                              | Interior & Unit                 | Enter the number of office suites, not rooms. A suite may be composed of more than one room. <b>Note</b> : Indicate in remarks and in the backup package the composition of the suites/rooms.                                                                                                    | *   |
| Total # Stores                                                                | Mixed Use                                                                                              | Interior & Unit                 | Enter the total number of stores that comprise the retail portion of the building.                                                                                                    | *   |
| Total # Units<br>Note: only required for<br>Multi-Family 5+ and<br>Mixed Used | Multi-Family 5+<br>Office/Tech<br>Retail Stores<br>Mixed Use<br>Industrial                             | Interior & Unit<br>(# Of Units) | Enter the total number of units in the property<br>for sale/lease. Depending upon the entry in this<br>field Apartment or Tenant details will display as<br>required fields. <b>Note</b> : For Multi-Family 5+, the<br>total number of units <u>MUST</u> be five (5) or more.                                                                                                    | *   |
| Total Annual<br>Expenses                                                      | Multi-Family +5<br>Office/Tech<br>Retail/Stores<br>Mixed Use<br>Institutional/To Develop<br>Industrial | Financial                       | Enter the amount that was or will be paid for<br>operational and non-operational expenses<br>during the calendar year.                                                                                                    | *   |

| Listing Sheet Field                                                                     |                                                                                                    | connectMLS                                                    |                                                                                                    |     |
|-----------------------------------------------------------------------------------------|----------------------------------------------------------------------------------------------------|---------------------------------------------------------------|----------------------------------------------------------------------------------------------------|-----|
| Name                                                                                    | Property Type(s)                                                                                       | Tab                                                           | Instruction/Definition/Rule                                                                                                    | {R} |
| Total Annual Income                                                                     | Multi-Family 5+<br>Office/Tech<br>Retail/Stores<br>Mixed Use<br>Institutional/To Develop<br>Industrial | Financial                                                     | Enter the gross annual rents scheduled, even if<br>not rented, for all rentable space. Normally a<br>vacancy factor is applied to this amount to<br>obtain a lesser amount for further analysis. This<br>number does NOT include the vacancy factor.                                                                                                    | *   |
| Total Building (Y/N)                                                                    | Retail/Stores                                                                                          | Financial                                                     | Enter [Y] or [N]. This field indicates if the                                                                                                    |     |
| <b>Note</b> : Input if Listing is for Lease                                             |                                                                                                    | (Financial<br>Amounts for<br>Total Building<br>(Rental Only)) | financials are for the total building.                                                                                                    |     |
| Total Monthly Income<br>Note: <u>only</u> required for<br>Multi-Family and Mixed<br>Use | Multi-Family 5+<br>Office/Tech<br>Retail/Stores<br>Mixed Use<br>Industrial                             | Financial                                                     | Enter the amount of monthly incomeed upon actual leases in a dollar amount.                                                                                                    | *   |
| Total Operating<br>Expenses Annual<br>Amount                                            | Bus/Bus with Real Estate                                                                               | Financial                                                     | Enter the amount that was or will be paid in<br>expenses incurred to operate the business or<br>building during a calendar year in a dollar<br>amount.                                                                                                    | *   |
| Total Operating<br>Expenses Source                                                      | Bus/Bus with Real Estate                                                                               | Financial                                                     | Enter code(s) that apply. Choices available on<br>listing input sheet and through drop-down<br>selection in connectMLS. <b>Note</b> : See Year and<br>Source information at the end of this glossary.                                                                                                    | *   |
| Total Operating<br>Expenses Year                                                        | Bus/Bus with Real Estate                                                                               | Financial                                                     | Enter year of the Sales Tax Amount in 4-digit format. <b>Note</b> : See Year and Source information at the end of this glossary.                                                                                                    | *   |
| Township                                                                                | Multi-Family 5+<br>Office/Tech<br>Retail/Stores<br>Mixed Use<br>Institutional/To Develop<br>Industrial | Basic                                                         | Enter township name from the look-up table in<br>connectMLS. <b>Note</b> : The choices available<br>through the drop-down list depend upon the<br>value you entered in connectMLS for Area<br>(other than Area 1000-Outside of USA), City,<br>County, State, and Zip Code. When you select<br>values for one, the choices are narrowed down<br>for the others.           |     |
| Type Ownership                                                                          | Multi-Family 5+<br>Office/Tech<br>Retail/Stores<br>Mixed Use<br>Institutional/To Develop<br>Industrial | General/<br>Development<br>(Ownership<br>Type)                | Enter code(s) that apply. Choices available on<br>listing input sheet and through drop-down<br>selection in connectMLS. This refers to the<br>type of ownership that applies to the real<br>estate, i.e. Corporation, Partnership, Sole<br>Proprietor, etc.                                                                                                    |     |
| Type of Lease                                                                           | Bus/Bus with Real Estate                                                                               | Office/Sales                                                  | Enter code(s) that apply. Choices available on<br>listing input sheet and through drop-down<br>selection in connectMLS. In each case, the<br>lease sets forth those expenses that are<br>included in the base rent and those that are<br>paid by the tenant in addition to the base rent.<br><b>Note</b> : The lease type should be documented in<br>the backup package. | *   |

| Listing Sheet Field                                                                               |                                                                                     | connectMLS                     | In of which in /D of which an /D who                                                                                                    |          |
|---------------------------------------------------------------------------------------------------|-------------------------------------------------------------------------------------|--------------------------------|----------------------------------------------------------------------------------------------------|----------|
| Type of Multi Family                                                                              | Multi-Equily 5+                                                                     | Exterior/Egotures              | Enter code(s) that apply Choices available on                                                                                                    | {K}<br>* |
| Type of Multi-Family                                                                              | Multi-Family 3+                                                                     | Extend/Features                | listing input sheet and through drop-down selection in connectMLS.                                                                                                    |          |
| Type Ownership -<br>Business                                                                      | Bus/Bus with Real Estate                                                            | Business<br>Information        | Enter code(s) that apply. Choices available on<br>listing input sheet and through drop-down<br>selection in connectMLS. This refers to the<br>type of ownership that applies to the business,<br>i.e. Corporation, Partnership, Sole Proprietor,<br>etc.    |          |
| Type Ownership -<br>Real Estate                                                                   | Bus/Bus with Real Estate                                                            | General/<br>Development        | Enter code(s) that apply. Choices available on<br>listing input sheet and through drop-down<br>selection in connectMLS. This refers to the<br>type of ownership that applies to the real<br>estate, i.e. Corporation, Partnership, Sole<br>Proprietor, etc. |          |
| Unincorporated (Y/N)                                                                              | All Property Types                                                                  | Basic                          | Enter [Y] or [N]. Is the property location outside the corporate limits of any municipality?                                                                                                    |          |
| Unit Number                                                                                       | Office/Tech<br>Bus/Bus with Real Estate<br>Retail/Stores<br>Mixed Use<br>Industrial | Basic                          | Enter the number of the unit for sale or lease.                                                                                                    |          |
| Use                                                                                               | Institutional/To Develop                                                            | General/<br>Development        | Enter property use if other than for office, industrial, warehouse, retail, or apartments.                                                                                                    |          |
| User (Y/N)                                                                                        | Office/Tech<br>Retail/Stores<br>Industrial                                          | General/<br>Development        | Enter [Y] or [N]. Was this property purchased<br>for use by the current owner? <b>Note</b> : If For<br>Rent Only is selected in Property Offered this<br>field will not display.                                                                            |          |
| Utilities to Site                                                                                 | All Property Types                                                                  | Utilities &<br>Energy Features | Enter code(s) that apply. Choices available on listing input sheet and through drop-down selection in connectMLS.                                                                                                    |          |
| Virtual Tour                                                                                      | All Property Types                                                                  | Media                          | Enter code(s) that apply. Choices available on<br>listing input sheet and through drop-down<br>selection in connectMLS. Allows on-line<br>ordering of Virtual Tours of the property.                                                                        | *        |
| Placing a listing into<br>Closed (CLSD)<br>status:<br>Was Down Payment<br>Resource Used?<br>(Y/N) | Detached Single Family<br>Attached Single Family<br>2-4 Units<br>Mobile Home        | Searchable Field<br>ONLY       | Enter [Y] or [N].                                                                                                    | *        |
| Washer/Dryer Leased<br>(Y/N)                                                                      | Multi-Family 5+<br>Mixed Use                                                        | Interior & Unit                | Enter [Y] or [N]. <b>Note</b> : Indicates whether the washers and/or dryers in the building are leased or owned.                                                                                                    |          |

MARCH 1, 2019 CONTINUED

| Listing Sheet Field |                            | connectMLS      |                                                       |     |
|---------------------|----------------------------|-----------------|-------------------------------------------------------|-----|
| Name                | Property Type(s)           | Tab             | Instruction/Definition/Rule                           | {R} |
| Water Drainage      | Office/Tech                | Utilities &     | Enter code desired. Choices available on              |     |
|                     | Retail/Stores              | Energy Features | listing input sheet and through drop-down             |     |
|                     | Mixed Use                  |                 | selection in connectMLS. Note: Indicates the          |     |
|                     | Industrial                 |                 | type(s) of drainage present on the property.          |     |
| Water Expense       | Multi-Family 5+            | Financial       | Enter the amount paid for water usage during a        | *   |
| Amount (Annual)     | Mixed Use                  |                 | given calendar year in a dollar amount.               |     |
|                     |                            |                 | indicates whether a property borders a body of        |     |
|                     |                            |                 |                                                       |     |
| Water Expense       | Multi-Family 5+            | Financial       | Enter code(s) that apply. Choices available on        |     |
| Source              | Mixed Use                  |                 | listing input sheet and through drop-down             |     |
|                     |                            |                 | selection in connectMLS. <b>Note</b> : See Year and   |     |
|                     |                            |                 |                                                       |     |
| Waterfront (Y/N)    | Bus/Bus with Real Estate   | General/        | Enter [Y] or [N]                                      |     |
|                     | Institutional/ I o Develop | Development     |                                                       |     |
|                     |                            |                 |                                                       |     |
| Year Built          | Multi-Family 5+            | General/        | Enter the approximate year built in 4-digit           | *   |
|                     | Office/Tech                | Development     | format.                                               |     |
|                     | Retail/Stores              |                 |                                                       |     |
|                     | Mixed Use                  |                 |                                                       |     |
|                     | Industrial                 |                 |                                                       |     |
| Zip Code            | All Property Types         | Basic           | Enter 5-digit zip code where the property is          | *   |
|                     |                            |                 | located. Note: The choices available through          |     |
|                     |                            |                 | the drop-down list depend upon the value you          |     |
|                     |                            |                 | Area 1000 Outside of USA) City County                 |     |
|                     |                            |                 | State and Township When you select values             |     |
|                     |                            |                 | for one, the choices are narrowed down for the        |     |
|                     |                            |                 | others.                                               |     |
| Zip4-Optional       | All Property Types         | Basic           | Enter 4-digit additional zip code.                    |     |
|                     |                            |                 |                                                       |     |
|                     |                            | (Adati Zip)     |                                                       |     |
|                     |                            |                 |                                                       |     |
|                     |                            |                 |                                                       |     |
| Zoning Type         | All Property Types         | General/        | Refers to the general zoning assigned to the          | *   |
|                     |                            | Development     | property. Enter code desired. Choices                 |     |
|                     |                            |                 | available on listing input sneet and through          |     |
|                     |                            |                 | <b>Reference</b> : the Zoning Department for the city |     |
|                     |                            |                 | where the property is located.                        |     |
|                     |                            |                 |                                                       | 1   |

#### YEAR AND SOURCES

Proper use of the Source and Year fields provides other agents with more information regarding income and expenses. Complete the Source field with one of the codes provided to indicate how or from whom you obtained the information. The Year field indicates the calendar year, past or future. For example, when listing a property in June 2008, where the figures obtained from the owner represent the calendar year 2007, the Year is indicated in a four digit format (2007).

Income possibly indicated for the above example would be the current rent roll with leases going into 2004. In this situation, there would be an 18 to 24 month difference between income year and expense year. Consider this difference in computing the Net Operating Income (last year's expenses and next year's income). The backup package could contain numbers obtained from the

MARCH 1, 2019 CONTINUED

owner's Schedule E or other sources, as well as a forecast made by the salesperson or owner. Labeling the source, salesperson or owner, and the calendar year or period clearly will assist prospects in their determination of the potential of this investment.

#### **GREEN INFORMATION**

Drought Tolerant Plants - Are plants that can live in dry climates and do not have to be watered often.

Energy Star Certified - ENERGY STAR, created in 1992, is a joint program of the U.S. Environmental Protection Agency and the U.S. Department of Energy. To earn the ENERGY STAR, a home must meet strict guidelines for energy efficiency set by the U.S. Environmental Protection Agency. These homes are at least 15% more energy efficient than homes built to the 2004 International Residential Code (IRC), and include additional energy-saving features that typically make them 20–30% more efficient than standard homes. ENERGY STAR qualified homes can include a variety of "tried-and-true" energy-efficient features that contribute to improved home guality and homeowner comfort, and to lower energy demand and reduced air pollution.

*Enhanced Air Filtration* - Air filtration is used in a wide variety of environments such as automobiles, homes, office buildings, and manufacturing facilities. Filtration systems are used to remove pollutants such as dust, particulates, microorganisms, and toxins from breathing air. Though there are several types of air-filtration technologies such as mechanical filters, factional electrostatic filters, and electric filters, active electrically enhanced air-filtration systems have become increasingly popular because of their high efficiency.

*Geo-thermal HVAC* - A heating, ventilation and air conditioning system that uses the earths energy to help heat and cool your home. Geothermal HVAC systems provide a mechanism for transferring heat in the winter and cool in the summer from the ground to your house.

*Green/Living Roof* - A green roof is basically a roof which includes a typical roof surface covered by a water-proofing membrane, a drainage plane, a water retention medium, and plantings of drought-resistant species. However, designs differ depending on a variety of factors. Green roofs are not yet common on single family homes, but can be seen more frequently in multifamily or other large urban buildings. The benefits of a green roof include control of storm water runoff which can reduce urban water pollution, absorption of airborne toxins and increase in oxygen in the air, reduction of surface temperature of the roof, cooling of surrounding air, reduction of the urban heat island effect, noise insulation, longer roof life, better insulation, and provision of additional "land" area.

HERS Rated - A home energy rating involves an analysis of a home's construction plans and onsite inspections. Based on the home's plans, the Home Energy Rater uses an energy efficiency software package to perform an energy analysis of the home's design. This analysis yields a projected, pre-construction HERS Index. The HERS Index is a scoring system established by the Residential Energy Services Network (RESNET) in which a home built to the specifications of the HERS Reference Home scores a HERS Index of 100, while a net zero energy home scores a HERS Index of 0. The lower a home's HERS Index, the more energy efficient it is in comparison to the HERS Reference Home. For homes rated before July 1, 2006, the rating score is known as a "HERS Score." The HERS Score is a system in which a home built to the specifications of the HERS Reference Home has a HERS Score of 80. Unlike the HERS Index, each 1-point increase in a HERS Score is equivalent to a 5% increase in energy efficiency.

*HERS* – 85 - The EPA's Energy Star program requires a score of 85. LEED for Homes starts at HERS 85, and then additional points are awarded for every HERS point above 85. Federal tax credits for builders require an approximate HERS score of 60. A home with a HERS Index of 85 is 15% more energy efficient than the HERS Reference Home.

*HERS 86- 100* – If the house performs at the level of an ERHU Score of 86 Points out of 100 or better, the Home Energy Rater will place a customized **Energy Star®** label on the home, typically on the utility/circuit breaker box cover. This label is the identifying mark of qualifying homes. It provides consumers an easy way to recognize energy-efficient homes verified to meet EPA's **Energy Star®** performance guidelines. Since it is permanently affixed to the home, it provides the owner a means of demonstrating the value built into their home at time of re-sale.

HERS 101+ - A HERS rating results in a score that is based on national standards produced by RESNET. A HERS index of 100 is what a standard built-to-code new home would score, while a net-zero energy home would score a 0. Older, existing homes may score a higher number than 100, as they were not built to modern day building codes.

*LEED Certified* - The Leadership in Energy and Environmental Design (LEED) Green Building Rating System, developed by the U.S. Green Building Council (USGBC), provides a suite of standards for environmentally sustainable construction. Since its inception in 1998, LEED has grown to encompass more than 14,000 projects in 50 US States and 30 countries covering 1.062 billion square feet (99 km<sup>2</sup>) of development area. Green Building Council members, representing every sector of the building industry, developed and continue to refine LEED. The rating system addresses six major areas:

- Sustainable sites
- Water efficiency
- Energy and atmosphere
- Materials and resources

MARCH 1, 2019 CONTINUED

- Indoor environmental quality
- Innovation and design process

Different LEED versions have varied scoring systems based on a set of required "prerequisites" and a variety of "credits" in the six major categories listed above. In LEED for new construction and major renovations for commercial buildings there are 69 possible points and buildings can qualify for four levels of certification:

- Certified 26-32 points
- Silver 33-38 points
- Gold 39-51 points
- Platinum 52-69 points

LEED Silver – 33-38 points LEED Gold – 39-51 points LEED Platinum – 52-69 points

*Low Flow Commode* - Commodes that use less water. Different types of low flow commodes use various technologies aimed at making the toilet more functional. Some toilets have large drain passages, redesigned bowls and tanks for easier wash down. Low flow toilets use a maximum of 1.6 gallons of water per flush compared with about 3.5 gallons of water used by a standard toilet.

*Low Flow Fixtures* - Fixtures that save water that would otherwise be wasted, not only reducing your utility bill, but also the amount of available fresh water used. Low flow shower heads use about 2  $\frac{1}{2}$  gallons of water per minute compared to between 4 to 5 gallons per minute used by conventional heads. Low flow faucet aerators can cut water usage of faucets by as much as 40% from 4 gallons per minute to 2  $\frac{1}{2}$ .

*NAHB – National Association of Home Builders* - Through the National Green Building Program, the National Association of Home Builders is helping its members move the practice of green building into the mainstream. A builder, remodeler or developer must incorporate a minimum number of features in the following areas: energy, water, and resource efficiency, lot and site development, indoor environmental quality, and home owner education. The more points accrued, the higher the score. The four threshold levels - Bronze, Silver, Gold, and Emerald - allow builders to achieve entry-level green building, or the highest level of sustainable "green" building incorporating energy savings of 60% or more. Single-family & multi-unit homes, residential remodeling projects, and site developments are all covered in the program.

*Rainwater Catchment* - Rainwater catchment is the term used to describe any system that acts as a kind of sky net to capture and impound rainfall. The very earth itself in this definition of "rainwater catchment" works as one giant rainwater catchment system sustained by plentiful mountains and valleys across the many continents. Not all rainwater catchment systems are roofs on top of houses; some are surface water catchment systems for fields to improve irrigation. But essentially all of them need these four elements: AREA, SLOPE, DRAIN and STORAGE. Area, gives the water a place to land. Slope gives it gravitational pull, so that it can pick up speed and momentum, thereby flowing toward the drain. Drain, channels rainwater in an organized fashion so that it can actually form a consistent body. Storage is the final resting place for the flowing bodies of water that come from the drain.

Solar Electric System - Also called photovoltaic or PV systems, are reliable and pollution-free. They make use of a renewable source of energy – the sun. These systems convert sunlight directly to electricity. They work any time the sun is shining, but more electricity is produced when the sunlight is more intense and strikes the PV modules directly.

Solar Hot Water - Water heated by the use of solar energy. Solar heating systems are generally composed of solar thermal collectors, a fluid system to move the heat from the collector to its point of usage. The system may use electricity for pumping the fluid, and have a reservoir or tank for heat storage and subsequent use.

Tankless Water Heater –Water heater that provides hot water at a preset temperature when needed without storage, thereby reducing or eliminating standby losses. Tankless water heaters can be used for supplementary heat, such as a booster to a solar hot water system, or to meet all hot water needs. Tankless water heaters have an electric, gas, or propane heating device that is activated by the flow of water.